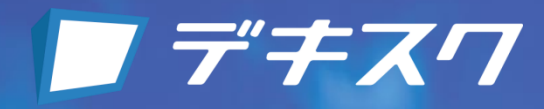

# デキスク 取り扱い説明書

| 目 次                                                                                                    |                                            |
|----------------------------------------------------------------------------------------------------|--------------------------------------------|
| <ul> <li>デギスワ 手順</li> <li>利用料について</li> <li>利用申し込み (デキスパート保守会員様)</li> <li>利用申し込み (デキスパート以外の保守会員様・<br/>未保守会員様・KENTEM製品を未所有のお客様)</li> <li>更新手続き</li> <li>ユニット制限解除オプションのお申し込み</li> <li>管理者登録の手順</li> <li>CPDS登録委号のご登録</li> </ul> | <b>2</b><br>3<br>7<br>11<br>13<br>15<br>17 |
| 8. <u>「CPDS Webセミナー」視聴~受講証明書発行</u>                                                                                                    | 20                                         |
| <ul> <li>デキスク コンテンツー覧</li> <li>1. CPDS Webセミナー</li> <li>2. 安全+(プラス) [安全衛生動画]</li> <li>3. サポート動画</li> </ul>                                                                                                    | <b>25</b><br>25<br>27<br>27                |
| <ul> <li>よくあるお問い合わせ</li> <li>1.【お申し込み時】よくあるお問い合わせ</li> <li>2.【ご利用時】よくあるお問い合わせ</li> <li>3.デキスクについて</li> <li>4. CPDS(継続学習制度)について</li> <li>5. CPDS Webセミナー受講について</li> <li>6. ユニット制限解除オプションについて</li> </ul>                       | 28<br>29<br>30<br>30<br>31<br>32           |
| □ CPDS学習プログラム・学習履歴申請の参考手順                                                                                                    | 33                                         |
| ▶ 推奨環境                                                                                                    | 36                                         |
| ▶ お問い合わせ                                                                                                    | 37                                         |
| [] 利用規約                                                                                                    | 38                                         |

デキスワ 手順

## 1. 利用料について

デキスクでは、CPDS Webセミナーや安全+(プラス) [安全衛生動画] 、サポート動画をご視聴いただけます。

CPDS Webセミナーでは、(一社)全国土木施工管理技士会連合会の継続学習制度(CPDS)において、インターネット学習として、CPDSユニットを取得することができます。

※安全+(プラス)[安全衛生動画]とサポート動画は、CPDS認定セミナーではありません。

詳細は、以下をご確認ください。

■概要

| 利用料                                         | ユニット制限解除オプション                                                       |
|---------------------------------------------|---------------------------------------------------------------------|
| <b>¥30,000</b> (税抜)                         | <b>¥30,000</b> (税抜)                                                 |
|                                             | ※別途デキスクのご加入が必要です。                                                   |
| 利用人数 : 無制限                                  | 利用人数 :無制限                                                           |
| 利用期間 :1年間                                   | 利用期間 :1年間 (デキスクの利用期間満了日と同日)                                         |
| ご利用者1名様につき年間6ユニット分(6枚)まで<br>受講証明書を発行いただけます。 |                                                                     |
|                                             | ※デキスクの利用期間の途中で「ユニット制限解除オブション」をお申<br>し込みいただくことは可能ですが、月差額返金はいたしませんのでご |

了承ください。

### ■デキスク サービス内容

- ・CPDS Webセミナー
- ・安全+(プラス) [安全衛生動画]
- ・サポート動画

※詳細は、「デキスク コンテンツ一覧」 (P25) をご確認ください。

■お申し込みの流れ

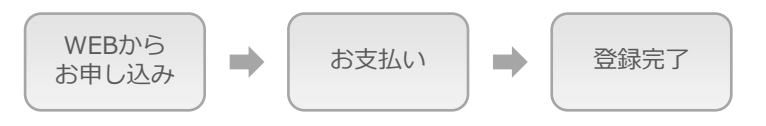

●利用申し込み手順

#### デキスパート保守会員のお客様

⇒ P3をご確認ください。

## デキスパート以外の保守会員様、未保守会員様、KENTEM製品を未所有のお客様

⇒ P7をご確認ください。

## 2. 利用申し込み (デキスパート保守会員様)

デキスパート以外の保守会員様・未保守会員様・KENTEM製品を未所有のお客様は、「2.利用申し込み(デキスパート以外の保守会員様・未保守会員様・KENTEM製品を未所有のお客様)」(P7)をご確認ください。

※プランの詳細につきましては、「1. 有料プランについて」(P1)をご確認ください。
※ご登録済みの方は「8.「CPDS Webセミナー」視聴~受講証明書発行」(P20)へお進みください。

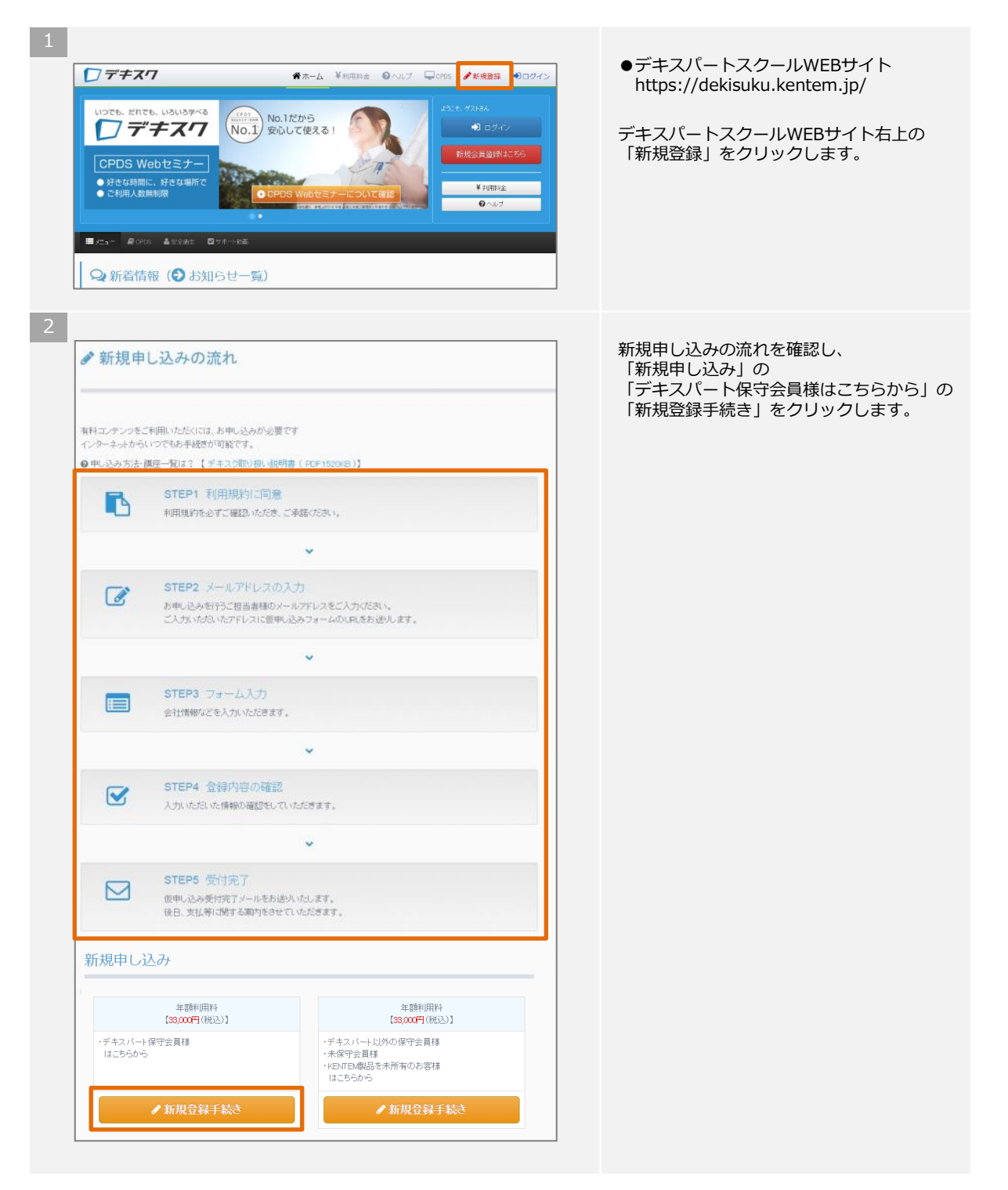

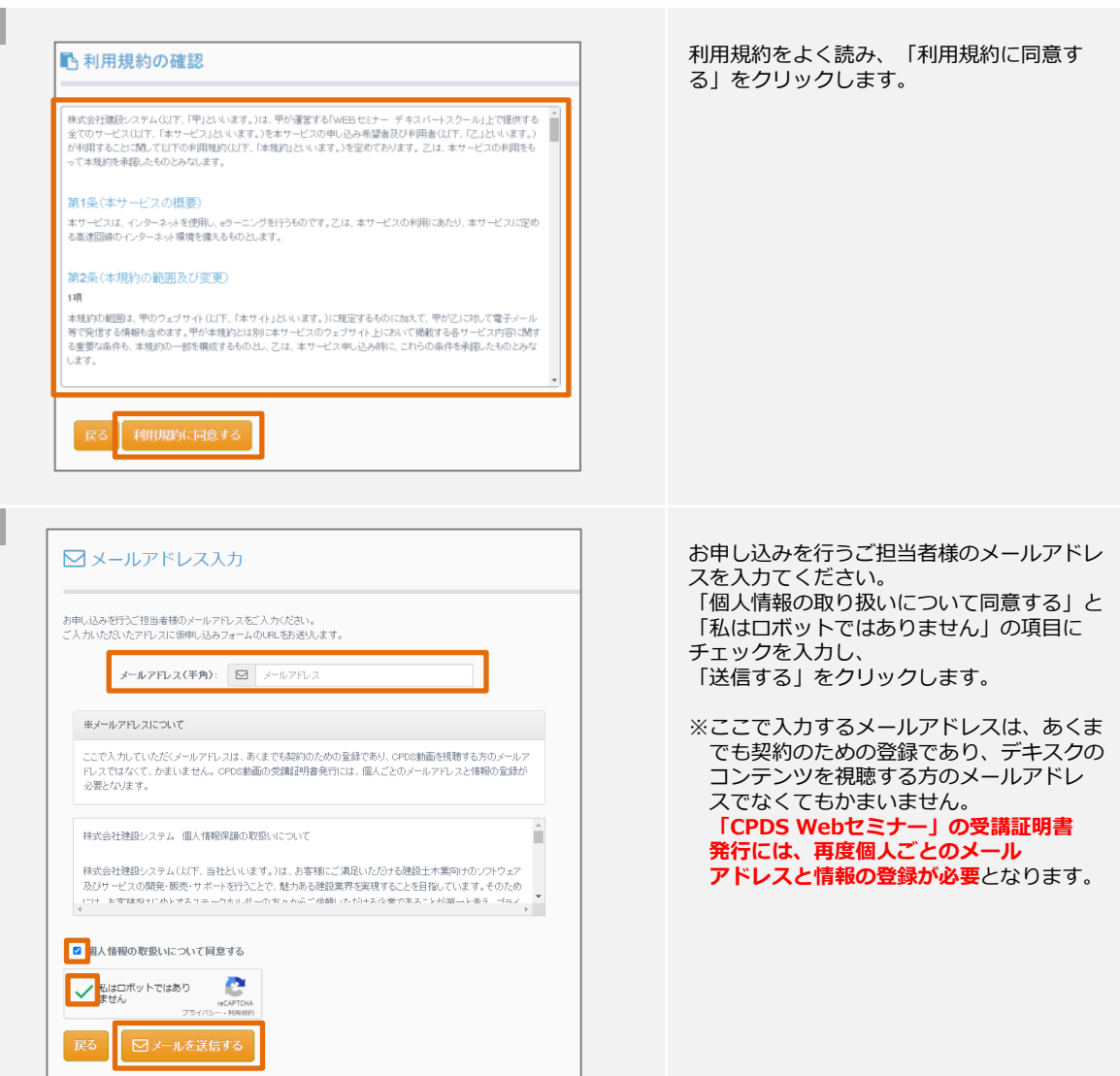

| <仮申し込<br>株式会社建設シ                               | み用URL>デキスパートスクールのお申込み<br>ステムデキスク事務局                                                            |
|------------------------------------------------|------------------------------------------------------------------------------------------------|
| 宛先: 建設 太郎                                      |                                                                                                |
| このメールは、                                        | 株式会社建設システムのデキスパートスクールに                                                                         |
| お申し込みいた                                        | だいた方へ自動配信しています。                                                                                |
|                                                | デキスパートスクール 仮申し込みフォームURL                                                                        |
| このたびは、デ<br>下記のURLをク                            | ■ □<br>キスパートスクールにお申し込みの申請をいただきありがとうございます。<br>リックして、仮申し込みの手続きを進めてください。                          |
|                                                | 中のURLをクリックしてもWebページが開かない場合は、                                                                   |
| なお、メール文<br>下記URLをコピ                            | ーし、Webブラウザのアドレス欄に貼りつけてEnterキーを押してください。                                                         |
| なお、メール文<br>下記URLをコピ<br>【デキスパート                 | ーし、Webブラウザのアドレス欄に貼りつけてEnterキーを押してください。<br>スクール 仮申し込みURL】                                       |
| なお、メール文<br>下記URLをコピ<br>【デキスパート<br>http://www.k | ーし、Webブラウザのアドレス欄に貼りつけてEnterキーを押してください。<br>スクール 仮申し込みURL】<br>intem.jp/dekisuku/apply/form4.php? |

入力したメールアドレスにデキスパートス クール事務局より仮申し込み用のURLが記載 されたメールが届きます。 リンクのURLを開きます。

※メールが届かない場合は、迷惑メールに振 り分けられている場合があります。 ※この仮申し込みURLは24時間のみ有効で す。

|                                                                                                    |                                                                                                    | 仮申し込み画面が表示されます。                                                                                                    |
|----------------------------------------------------------------------------------------------------|----------------------------------------------------------------------------------------------------|----------------------------------------------------------------------------------------------------|
|                                                                                                    |                                                                                                    | デキスパート保守サポートIDを入力し                                                                                                    |
| お客様のデキスパート保守サポートIDをご。<br>8桁+5桁のデキスパート保守サポートIDをご                                                                                                    | 入力いただきます。<br>こ入力の上、「次へ進む」ボタンをクリックしてください。                                                                                                    | 「次へ進む」をクリックします。                                                                                                    |
| デキスパート保守サポートID:                                                                                                    | 7                                                                                                    |                                                                                                    |
| 最初の8桁 次の5桁                                                                                                    |                                                                                                    |                                                                                                    |
| efti - Sfii                                                                                                    |                                                                                                    |                                                                                                    |
| ▲ デキスパート保守IDが不明な場合                                                                                                    |                                                                                                    |                                                                                                    |
|                                                                                                    |                                                                                                    |                                                                                                    |
|                                                                                                    |                                                                                                    |                                                                                                    |
| 200 Ht 2                                                                                                    |                                                                                                    |                                                                                                    |
| 从 <sup>八</sup> 胜化                                                                                                    |                                                                                                    |                                                                                                    |
|                                                                                                    |                                                                                                    | -                                                                                                    |
|                                                                                                    |                                                                                                    |                                                                                                    |
|                                                                                                    |                                                                                                    | デキスパート保守サポートIDに登録済                                                                                                    |
| ■ 会社情報の確認                                                                                                    |                                                                                                    | 会社情報が表示されます。                                                                                                    |
|                                                                                                    |                                                                                                    | 「新を確認し、「次へ進む」をクリッ<br>す                                                                                                    |
| お客様の保守サポートIDを認証しました。<br>会社情報を表示いたしますので、ご確認び                                                                                                    | tizu.                                                                                                    | 2 0                                                                                                    |
|                                                                                                    |                                                                                                    |                                                                                                    |
| <ul> <li>会社名:株式会社建設システ.</li> </ul>                                                                                                    | L                                                                                                    |                                                                                                    |
| <ul> <li>郵便審考:417-0862</li> <li>住所:静岡県富士市石坂312-1</li> </ul>                                                                                                    |                                                                                                    |                                                                                                    |
| ・電話番号:0545-23-2601                                                                                                    |                                                                                                    |                                                                                                    |
|                                                                                                    |                                                                                                    |                                                                                                    |
| 戻る次へ進む                                                                                                    |                                                                                                    |                                                                                                    |
|                                                                                                    |                                                                                                    |                                                                                                    |
|                                                                                                    |                                                                                                    |                                                                                                    |
|                                                                                                    |                                                                                                    |                                                                                                    |
| A state of the state of the |                                                                                                    |                                                                                                    |
| ▲ご担当者の登録・ア:                                                                                                    | ンケート                                                                                                    | 者様の情報を入力し、「登録内容の確                                                                                                    |
| ▲こ担当者の登録・73                                                                                                    | ンケート                                                                                                    | 者様の情報を入力し、「登録内容の確<br>クリックします。                                                                                                    |
| こ担当者の登録・ア:<br>(アンケー・*)(*は必須に入項目です。<br>第単次アンケー・*)(*は必須に入項目です。                                                                                                    | )<br>// かいした モートレード (1977まれ)?                                                                                                    | 者様の情報を入力し、「登録内容の確<br>クリックします。                                                                                                    |
| <ul> <li>こ担当者の登録・ア:</li> <li>(アンケート*)(*は必須込満日です。<br/>演単なアンケートにお客えださい。デキス<br/>デキスクを知ったきっかけ</li> </ul>                                                                                                    | 、)<br>クを知ったぎっかけは何ですか?<br>「確範にてた為」、- •                                                                                                    | 者様の情報を入力し、「登録内容の確<br>クリックします。<br>※ここで入力する情報は、<br>あくまでも契約のための登録であり                                                                                                    |
| こ担当者の登録・ア:<br>(アンケー*)(*は必能入項目です。<br>第半なアンケートにお客んびさい。チキス<br>チキスクを知ったきっかけ<br>ごド囲の販売など記入びさい。                                                                                                    | <ul> <li>、)</li> <li>クを知ったぎっかけは何ですか?</li> <li><b>ご相肌でてだたい・・</b></li> </ul>                                                                                                    | 者様の情報を入力し、「登録内容の確<br>クリックします。<br>※ここで入力する情報は、<br>あくまでも契約のための登録であり<br>スクのコンテンツを視聴する方の情                                                                                                    |
| こ担当者の登録・ア:<br>(アンケー+*)(*は必須に入項目です、<br>夏軍なアンケートにお客へびされ、デキス<br>デキスクを知ったきっかけ<br>ごを明の観察店をご記入びされ、                                                                                                    | <ul> <li>、)<br/>クを知った思っかけは何ですか?</li> <li>ご利用の販売店をご記入ださい、</li> </ul>                                                                                                    | 者様の情報を入力し、「登録内容の確<br>クリックします。<br>※ここで入力する情報は、<br>あくまでも契約のための登録であり<br>スクのコンテンツを視聴する方の情<br>くても構いません。                                                                                                    |
| ■ こ担当者の登録・ア:<br>「アンケー+*」(*は恋潮は入事目です。<br>算単なアンケートにお客えびされ、デキス<br>デキスクを知ったきっかけ<br>ご利用の販売店をご記入びされ、                                                                                                    | <ul> <li>)<br/>クを知ったぎっかけは何ですか?</li> <li>         「通規してなたい。         ・         ・         こ作用の販売店をご記入びご為、         ・         ・         ・</li></ul>                                                                                                    | オ様の情報を入力し、「登録内容の確<br>クリックします。 ※ここで入力する情報は、<br>あくまでも契約のための登録であり、<br>スクのコンテンツを視聴する方の情<br>くても構いません。 「CPDS Wetをミナー」の受講証                                                                                   |
| ■ こ担当者の登録・ア:<br>「アンケート*」(*は必須込み目です。<br>農業なアンケートにお客んださい。チキス<br>デキスクを知ったきっかす<br>ご料用の根売店をご記入びさい。                                                                                                    | <ul> <li>)<br/>クを知ったぎっかけは何ですか?<br/>- 適例してなたれ・・・・</li> <li>ご作用の販売店をご記入びされ・</li> <li>.</li> </ul>                                                                                                    | 者様の情報を入力し、「登録内容の確<br>クリックします。 ※ここで入力する情報は、<br>あくまでも契約のための登録であり、<br>スクのコンテンツを視聴する方の情<br>くても構いません。 「CPDS Webセミナー」の受講証<br>発行には、再度個人ごとのメール<br>アドレスと情報の登録が必要とかり、                                           |
| こ担当者の登録・ア、<br>(アンワー+*)(*は必須に入項目です。<br>第年なアンワートにお客んびださい。チキス<br>チキスクを知ったきっかす<br>ご利用の根拠落をご記入びださい<br>ご担当者様の情報を入力していたださます<br>お名前(姓)(全角)*:                                                                                                    | 、)<br>クを知ったぎっかけは何ですか?<br>- 通知していたれ、- ●<br>ご作用の販売店をご記入びだれ、<br>、<br>た名和[01]                                                                                                    | <ul> <li>者様の情報を入力し、「登録内容の確クリックします。</li> <li>※ここで入力する情報は、あくまでも契約のための登録でありスクのコンテンツを視聴する方の帽くても構いません。</li> <li>「CPDS Webセミナー」の受講証<br/>発行には、再度個人ごとのメールアドレスと情報の登録が必要となり</li> </ul>                          |
| ■ こ担当者の登録・ア:<br>「アンケー+」(*は必須に入項目です。<br>第単なアンケートにお客えびされ、デキス<br>デキスクを知ったきっかす<br>ご相助の現形なをご記入びされ、<br>ご相当者様の情報を入力していたださます<br>お名前(姓)(全角)*:                                                                                                    | <ul> <li>、)<br/>クを知ったぎっかけは何ですか?</li> <li>「通知してびたれ、・・)</li> <li>ご利用の販売店をご記入びたれ、</li> <li>た名和[加]</li> <li>た名和[加]</li> </ul>                                                                                                    | <ul> <li>者様の情報を入力し、「登録内容の確クリックします。</li> <li>※ここで入力する情報は、<br/>あくまでも契約のための登録であり<br/>スクのコンテンツを視聴する方の帽くても構いません。</li> <li>「CPDS Webセミナー」の受講証<br/>発行には、再度個人ごとのメール<br/>アドレスと情報の登録が必要となり</li> </ul>           |
| ■ こ担当者の登録・ア:<br>(アンケー+')('は必須に入項目です。<br>意味なアンケートにお客へびさい。デキス<br>デキスクを知ったきっかす<br>ご用用の販売店をご記入ください<br>こ但当者様の保存を入力していたださます<br>お名前(姓)(全角)*:<br>お名前(五)(全角)*:                                                                                                    | <ul> <li>) クちわったぎっかけは何ですか?</li> <li>ご利用の研究を含まご記入びたれ、</li> <li>こ利用の研究を含まご記入びたれ、</li> <li>た名和[近]</li> <li>た名和[近]</li> <li>た名和[近]</li> <li>カナ(近]</li> </ul>                                                                                                    | <ul> <li>者様の情報を入力し、「登録内容の確<br/>クリックします。</li> <li>※ここで入力する情報は、<br/>あくまでも契約のための登録であり<br/>スクのコンテンツを視聴する方の情<br/>くても構いません。</li> <li>「CPDS Webセミナー」の受講証<br/>発行には、再度個人ごとのメール<br/>アドレスと情報の登録が必要となり</li> </ul> |
| ■ こ担当者の登録・ア:<br>(アンケート)(*は必須に入用目です。<br>現年なアンケートにお客へびさい。チキス<br>チキスクを知ったきっかけ<br>ご用用の根拠店をと記入ください<br>こ田当者様の保険を入力していただきます<br>お名前(私)(全角)*:<br>お名前力(私)(全角)*:<br>お名前力(私)(全角)*:                                                                                                    | <ul> <li>)<br/>少学知った考っかけは何ですか?</li> <li>一選択してびたい・・)         ご作用の振売店をご記入びさい     </li> <li>た名和(位)         た名和(位)     </li> <li>た名和(信)     </li> <li>カナ(位)</li> <li>カナ(右)</li> </ul>                                                                                                    | 者様の情報を入力し、「登録内容の確<br>クリックします。<br>※ここで入力する情報は、<br>あくまでも契約のための登録であり<br>スクのコンテンツを視聴する方の情<br>くても構いません。<br>「CPDS Webセミナー」の受講証<br>発行には、再度個人ごとのメール<br>アドレスと情報の登録が必要となり                                       |
| ■ こ担当者の登録・ア:<br>「アンケート」(*は必須に入用目です。<br>環本なアンケートにお客へびさい。チキス<br>デキスクを知ったきっかす<br>ご判問の思想店をご記入びさい。<br>ご担当者様の情報を入力いていたださます<br>お名前(社)(全角)*:<br>お名前力(社)(全角)*:<br>お名前力(社)(全角)*:<br>都習名(全角)*:                                                                                                    | <ul> <li>)</li> <li>)</li></ul>                                                                                                    | 者様の情報を入力し、「登録内容の確<br>クリックします。<br>※ここで入力する情報は、<br>あくまでも契約のための登録であり<br>スクのコンテンツを視聴する方の情<br>くても構いません。<br>「CPDS Webセミナー」の受講証<br>発行には、再度個人ごとのメール<br>アドレスと情報の登録が必要となり                                       |
| ■ こ担当者の登録・ア:<br>「アンケー+」(*は必須に入用目です。<br>環本なアンケートにお客へださい。チキス<br>デキスクを知った多っかす<br>ご判問の根拠店をごお入ださい。 ご但当書様の情報を入力していただきます<br>お名前(社)(全角)*:<br>お名前(社)(全角)*:<br>お名前かす(出)(全角)*:<br>部署名(全角)*:<br>(環境(全角)*:                                                                                                    | <ul> <li>) 少やわらたぎっかけは何ですか?</li> <li>ご 御祝してびたい・・</li> <li>ご 作用の 既先忘をごと入びされ、</li> <li>た 名和[02]</li> <li>た 名和[02]</li> <li>かけ(約]</li> <li>カナ(約]</li> <li>カナ(約]</li> <li>(2)</li> <li>(2)</li> <li>(3)</li> <li>(4)</li> <li>(4)</li> <li>(5)</li> <li>(5)</li> <li>(5)</li> <li>(5)</li> <li>(6)</li> <li>(7)</li> <li>(7)<td>者様の情報を入力し、「登録内容の確<br/>クリックします。<br/>※ここで入力する情報は、<br/>あくまでも契約のための登録であり<br/>スクのコンテンツを視聴する方の情<br/>くても構いません。<br/>「CPDS Webセミナー」の受講証<br/>発行には、再度個人ごとのメール<br/>アドレスと情報の登録が必要となり</td></li></ul> | 者様の情報を入力し、「登録内容の確<br>クリックします。<br>※ここで入力する情報は、<br>あくまでも契約のための登録であり<br>スクのコンテンツを視聴する方の情<br>くても構いません。<br>「CPDS Webセミナー」の受講証<br>発行には、再度個人ごとのメール<br>アドレスと情報の登録が必要となり                                       |
| ■ こ担当者の登録・ア:<br>「アンケート」(*は必須込入項目です。<br>環本なアンケートにお客えびされ、デキス<br>デキスクを狙った参っかす<br>ご中間の根原店をごお入びされ、<br>ご他当書律の保密を入力していたださます<br>お名前りす(図1(全角)*:<br>お名前りす(図1(全角)*:<br>お名前りす(図1(全角)*:<br>「電話を取1(年金)):                                                                                                    | <ul> <li>)<br/>(少知られきっかけは何ですか?<br/>ご通知してなたい・・・     ご作用の販売店をご記入びだれ・     </li> <li>た名和()位]     たろ和()ら」     カナ()を引     カナ()     アナ()     アナ()     アナ()     ジョーの     ご適応を下日     </li> </ul>                                                                                                    | <ul> <li>者様の情報を入力し、「登録内容の確クリックします。</li> <li>※ここで入力する情報は、あくまでも契約のための登録でありスクのコンテンツを視聴する方の帽くても構いません。</li> <li>「CPDS Webセミナー」の受講証<br/>発行には、再度個人ごとのメールアドレスと情報の登録が必要となり</li> </ul>                          |
| <ul> <li>こ担当者の登録・ア:</li> <li>(*は必須に入理目です。<br/>第単なアンケートにお客へびさい。デキス<br/>デキスクを知ったきっかす<br/>ご年期の要売店をご記入びさい</li> <li>ご理当者中の保存を入力していたださます<br/>お名前(姓)(全角)*:</li> <li>お名前(力)(名)(全角)*:</li> <li>お名前力す(短)(全角)*:</li> <li>お名前力す(図)(全角)*:</li> <li>(2角)*:</li> <li>(2 (4)*:</li> <li></li></ul>                                                                                                    | <ul> <li>)</li> <li>(ウを知らたぎっかけは何ですか?</li> <li>(ご利用の研究室をご記入びされ、)</li> <li>こで利用の研究室をご記入びされ、</li> <li>た名和[近]</li> <li>た名和[近]</li> <li>た名和[近]</li> <li>た名和[近]</li> <li>()</li> <li>()<td><ul> <li>者様の情報を入力し、「登録内容の確クリックします。</li> <li>※ここで入力する情報は、<br/>あくまでも契約のための登録であり、<br/>スクのコンテンツを視聴する方の情くても構いません。</li> <li>「CPDS Webセミナー」の受講証<br/>発行には、再度個人ごとのメール<br/>アドレスと情報の登録が必要となり</li> </ul></td></li></ul>       | <ul> <li>者様の情報を入力し、「登録内容の確クリックします。</li> <li>※ここで入力する情報は、<br/>あくまでも契約のための登録であり、<br/>スクのコンテンツを視聴する方の情くても構いません。</li> <li>「CPDS Webセミナー」の受講証<br/>発行には、再度個人ごとのメール<br/>アドレスと情報の登録が必要となり</li> </ul>          |
| ■ こ担当者の登録・ア:<br>(アンケー+')('は必須に入用目です。<br>原果なアンケー+にお客へださい、デキス<br>デキスクを知ったきっかけ<br>ご担当者律の保険を入力していただきます<br>お名前(話)(全角)*:<br>お名前力す(話)(全角)*:<br>お名前力す(話)(全角)*:<br>お名前力す(話)(全角)*:<br>は名前力す(話)(全角)*:<br>(ご運動先日((牛角)):                                                                                                    | <ul> <li>)</li> <li>(ウモロッたきっかけは何ですか?</li> <li>(ご相応の振送をたごと入びされ、)</li> <li>ご相応の振送をたごと入びされ、</li> <li>たる前(位)</li> <li>たる前(位)</li> <li>たる前(位)</li> <li>かけ(位)</li> <li>カナ(位)</li> <li>カナ(位)</li> <li>(ご連絡先TEL.</li> </ul>                                                                                                    | 者様の情報を入力し、「登録内容の確<br>クリックします。<br>※ここで入力する情報は、<br>あくまでも契約のための登録であり<br>スクのコンテンツを視聴する方の情<br>くても構いません。<br>「CPDS Webセミナー」の受講証<br>発行には、再度個人ごとのメール<br>アドレスと情報の登録が必要となり                                       |

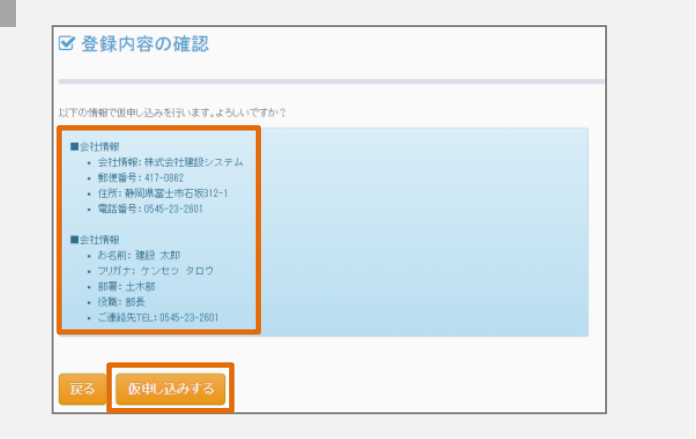

入力した情報を確認し、「仮申し込みする」 をクリックします。

10

| 仮申し込み受付完了                                                                | 仮登録が終了しました。<br>「TOPページに戻る」をクリックします。 |
|--------------------------------------------------------------------------|-------------------------------------|
| デキスパートスクールへの復申し込みの受付が売了しました。                                             |                                     |
| 御申し込み受付先了メールをお送りしましたので、ご確認たださい。<br>お申し込みありがとうございました。                     |                                     |
|                                                                          |                                     |
| ■この情報に関するお問い合わせ窓口                                                        |                                     |
| 株式会社運動システム<br>デキスパートスクール事務局<br>TEL.0545-22-2055                          |                                     |
| [受付時間]月曜日-金曜日 9:00~17:00<br>http://www.kantem.ja/dekisuku/               |                                     |
| ♣ Topページへ戻る                                                              |                                     |
|                                                                          | 谷録したメールアドレスに仮申し込み完了                 |
| く仮甲し込み完了>デキスパートスクールのお甲込み<br>株式会社遺設ステムテキスク事務局<br>初年:準時半額・                 | メールが届きます。                           |
| 2007年24 AND 7<br>このメールは、株式会社建設システムのデキスパートスクールに<br>仮申し込みいただいた方へ自動配信しています。 | また近日中にお支払いに関してのご連絡をさ<br>せていただきます。   |
| □ ■                                                                      | 弊社にて、入金確認後、お申し込み完了メー                |
| ■ □<br>このたびは『デキスパートスクール』にお申し込みいただき誠にありがとうございます。                          | レをお送りいたします。<br>お申し込み完了メールが届きましたら、申し |
| デキスパートスクール事務局にてお申し込み受付手続きを行い、近日中に年会費のお支<br>払方法等についてご連絡させていただきます。         | 込みは完了です。                            |
| 下記のお申し込み内容をご確認ください。                                                      | 以上で、利用申し込みの手順は終了です。                 |

「CPDS Webセミナー」視聴~受講証明書発行の手順は、P20をご確認ください。

## 3. 有料プラン申し込み(デキスパート以外の保守会員様・未保守会員様・KENTEM製品を未所有のお客様)

デキスパート保守会員様は、「2.利用申し込み(デキスパート保守会員様)」(P3)をご確認ください。 ※プランの詳細につきましては、「1.利用料について」(P1)をご確認ください。 ※ご登録済みの方は「8.「CPDS Webセミナー」視聴~受講証明書発行」(P20)へお進みください。

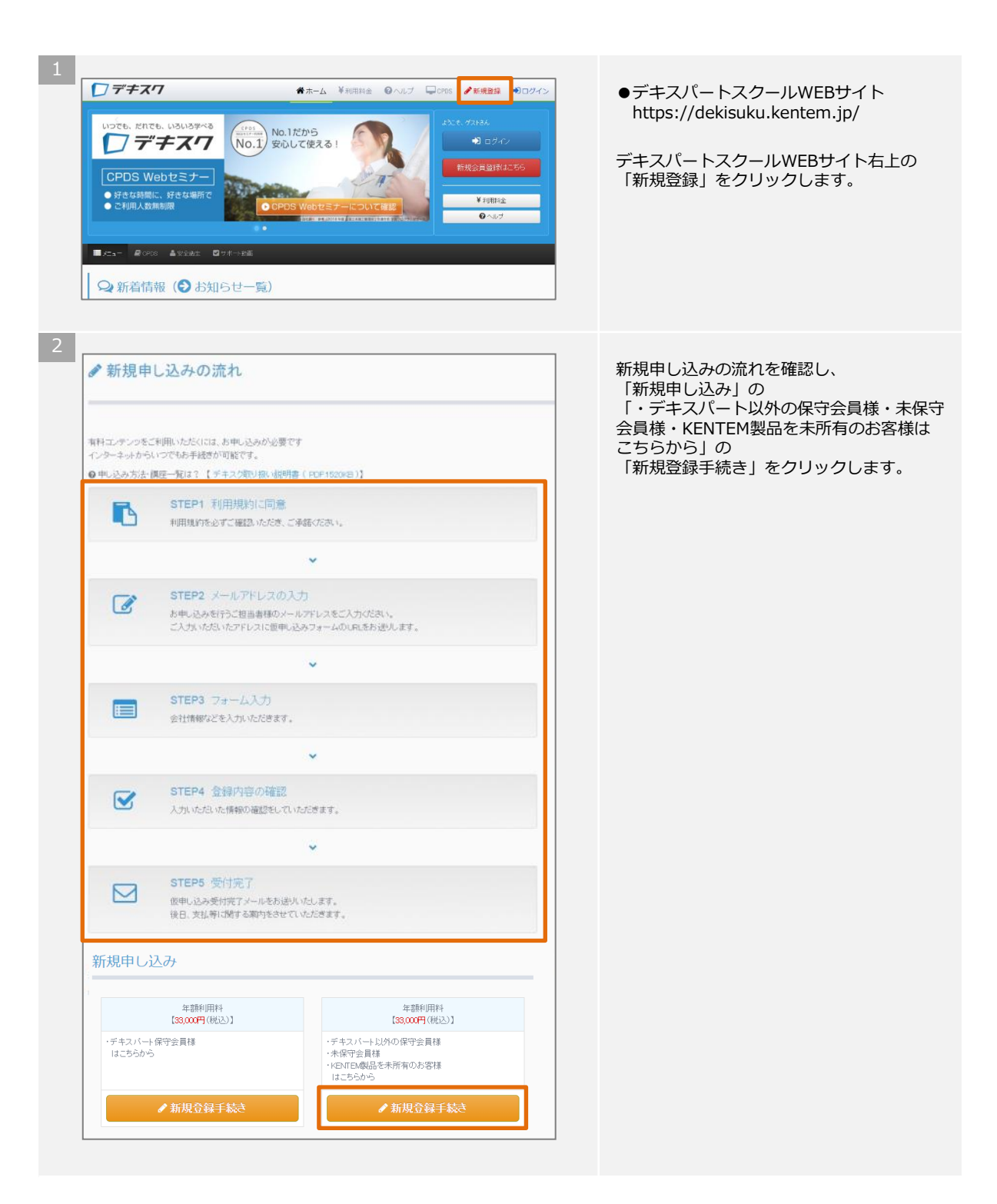

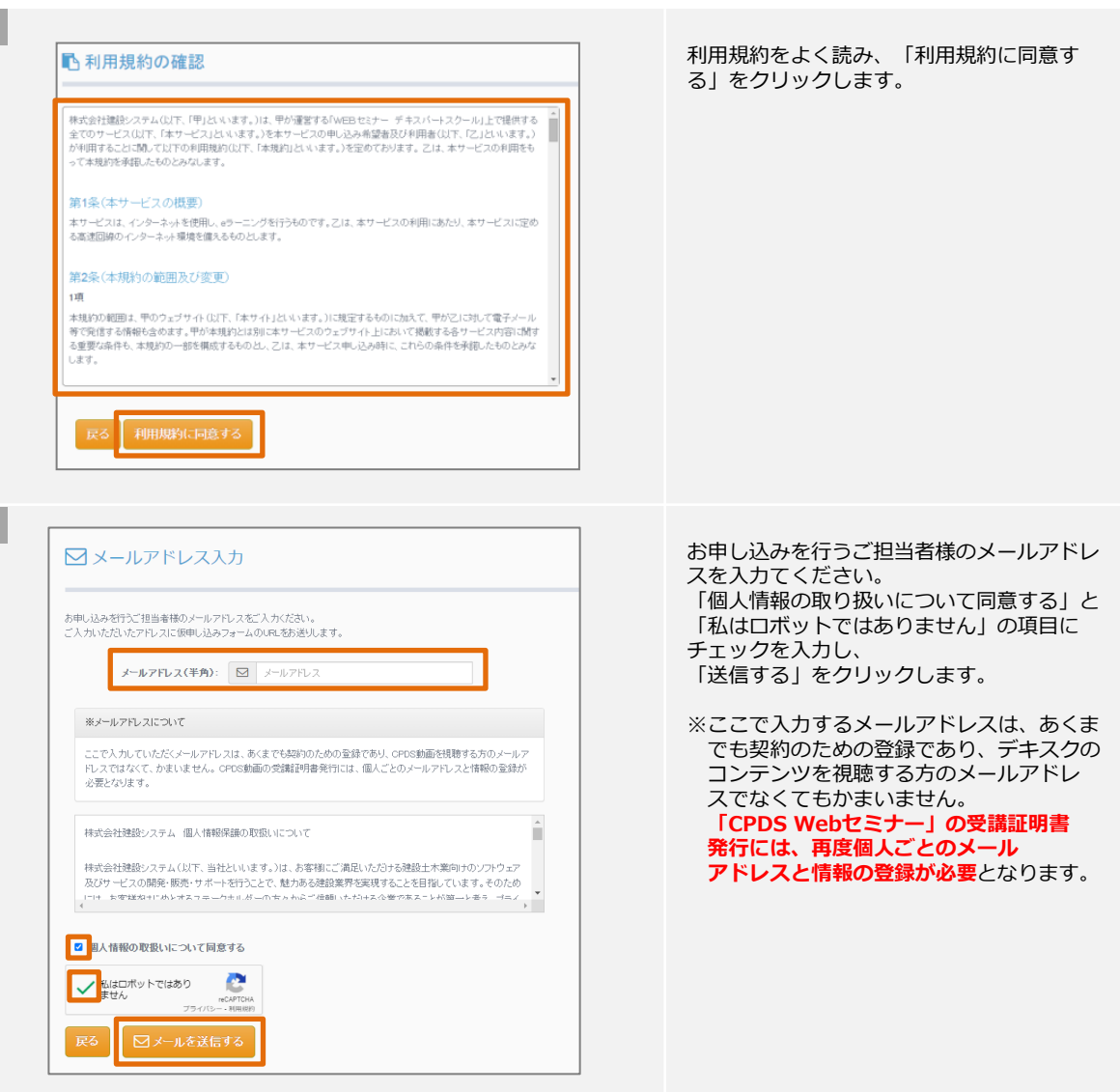

| <仮申し                  | 込み用URL>デキスパートスクールのお申込み                                                  |
|-----------------------|-------------------------------------------------------------------------|
| 株式会社建                 | システムテキスク事務局                                                             |
| <sup>宛先:</sup> 建設 2   | 郎                                                                       |
| このメール(<br>お申し込み(<br>- | :、株式会社建設システムのデキスパートスクールに<br>いただいた方へ自動配信しています。                           |
|                       | デキスパートスクール 仮申し込みフォームURL                                                 |
| このたびは、<br>下記のURLを     | ■ロ<br>デキスパートスクールにお申し込みの申請をいただきありがとうございます。<br>・クリックして、仮申し込みの手続きを進めてください。 |
| なお、メーノ                | ,文中のURLをクリックしてもWebページが開かない場合は、                                          |
| 下記URLをI               | ビーし、Webブラウザのアドレス欄に貼りつけてEnterキーを押してください。                                 |
| 【デキスパ-                | ・トスクール 仮申し込みURL】                                                        |
| http://www            | . kentem.jp/dekisuku/apply/form4.php?                                   |
| id=xxx&p=             | 2234567890abcdefghijkInnopgrstuvwxyz                                    |

入力したメールアドレスにデキスパートス クール事務局より仮申し込み用のURLが記載 されたメールが届きます。 リンクのURLを開きます。

※メールが届かない場合は、迷惑メールに振 り分けられている場合があります。 ※この仮申し込みURLは24時間のみ有効で す。

7

8

| ▲ご担当者の登録・ア                                                     | ンケート              |   | 情報を登録する画面が表示されます。                                |
|----------------------------------------------------------------|-------------------|---|--------------------------------------------------|
| 【アンケート・】(・は必須記入項目です。                                           | .)                | 1 | アンケート、およびお申し込みを行うご担当<br>者様の情報を入力し、「登録内容の確認」を     |
| <ol> <li>簡単なアンケートにお答えください。デキ</li> <li>ニキュクをたたまたまといま</li> </ol> | キスクを知ったきっかけは何ですか? |   | クリックします。                                         |
| ご利用の販売店をご記入ください                                                | ご利用の販売店をご記入ください   |   | ※ここで入力する情報は、あくまでも契約の                             |
| 2 ご担当者様情報を入力していただきます                                           | F.                |   | ための登録であり、デキスクのコンテンジ<br>を視聴する方の情報でなくてもかまいま<br>せん。 |
| お名前[姓](全角)*:                                                   | お名前[姓]            |   | 「CPDS Webセミナー」の受講証明書発                            |
| お名前[名](全角)*:                                                   | お名前[名]            |   | 行には、再度個人ことのメールアトレスと情報の登録が必要とかります                 |
| お名前力ナ[姓] (全角) *:                                               | 力ナ[姓]             |   |                                                  |
|                                                                |                   |   |                                                  |
| 3. 会社情報を入力し(い/こ/こさます。<br>会社名(全角)*:                             | 会社名               |   |                                                  |
| 郵便番号(半角数字)*:                                                   | 献使最高              |   |                                                  |
| 会社住所(全面)。                                                      | 会社住所              |   |                                                  |
| 雷沃番号(半角)*:                                                     | 電活動号              |   |                                                  |
| · · · · · · · · · · · · · · · · · · ·                          |                   |   |                                                  |
| 10月11日(二月1)・                                                   | (2))              |   |                                                  |
| LONG CEPT/                                                     | 1.0,795           | J |                                                  |
| 登録内容の確認                                                        |                   |   |                                                  |
|                                                                |                   |   |                                                  |
|                                                                |                   |   |                                                  |
|                                                                |                   |   |                                                  |
|                                                                |                   |   | 入力した情報を確認し、「仮申し込みする」                             |
| ✓ 登録内容の確認                                                      |                   |   | をクリックします。                                        |
|                                                                |                   |   |                                                  |
| 以下の情報で仮申し込みを行います。よろ                                            | 5しいですか?           |   |                                                  |
| <ul> <li>■会社情報</li> <li>・会社情報:株式会社建設システ</li> </ul>             | 4                 |   |                                                  |
| <ul> <li>郵便番号:417-0062</li> <li>住所:静岡県富士市石板312-1</li> </ul>    |                   |   |                                                  |
| • 電話書書号:0545-23-2607                                           |                   |   |                                                  |
| <ul> <li>お名前:建設太郎</li> <li>フリガナ:ケンセッタロウ</li> </ul>             |                   |   |                                                  |
| <ul> <li>部署:土木部</li> <li>役職:部長</li> </ul>                      |                   |   |                                                  |
|                                                                |                   |   |                                                  |
|                                                                |                   |   |                                                  |
| 戻る 仮申し込みする                                                     |                   |   |                                                  |
|                                                                | •                 |   |                                                  |
|                                                                |                   |   |                                                  |
|                                                                |                   |   | 仮登録が終了しました                                       |
| 仮甲し込み受付完了                                                      |                   |   | 「TOPページに戻る」をクリックします。                             |
|                                                                |                   |   |                                                  |
| テキスパートスクールへの仮申し込みの気                                            | 受付が完了しました。        |   |                                                  |
| 仮申し込み受付完了メールをお送りしま                                             | 乱たので、ご確認とださい。     |   |                                                  |
| お申し込みありがとうごさいました。                                              |                   |   |                                                  |
|                                                                |                   |   |                                                  |
|                                                                |                   |   |                                                  |
|                                                                |                   |   |                                                  |
| ■この情報に関するお問い合わせ窓口<br>株式会社建設システム                                |                   |   |                                                  |
| デキスパートスクール事務局<br>TEL 0545-23-2805                              |                   |   |                                                  |
| [受付時間]月曜日-金曜日 9:00~17:<br>http://www.kentem.jp/dekisuku/       | :00               |   |                                                  |
| 4 T                                                            |                   |   |                                                  |
| ★ Topへーンへ戻る                                                    |                   |   |                                                  |
|                                                                |                   |   |                                                  |

<仮申し込み完了>デキスパートスクールのお申込み 株式会社建設システムデキスク事務局 <sup>宛先:</sup>建設太郎;

このメールは、株式会社建設システムのデキスパートスクールに 仮申し込みいただいた方へ自動配信しています。

デキスパートスクール 仮申し込み完了のお知らせ

このたびは『デキスパートスクール』にお申し込みいただき誠にありがとうございます。

デキスパートスクール事務局にてお申し込み受付手続きを行い、近日中に年会費のお支 払方法等についてご連絡させていただきます。

下記のお申し込み内容をご確認ください。

■□お申し込み内容□■─

登録したメールアドレスに仮申し込み完了 メールが届きます。

また近日中にお支払いに関して、弊社担当営 業または販売店よりご連絡させていただきま す。

弊社にて、入金確認後、「デキスパートス クール会員証」を送付いたします。 お手元に「デキスパートスクール会員証」が 届きましたら、利用申し込みは完了です。

以上で、利用申し込みの手順は終了です。

「CPDS Webセミナー」視聴~受講証明書発行の手順は、P20をご確認ください。

-= 🗆

## 4. 更新手続き

デキスクの更新は、デキスクWEBサイトからお手続きいただけます。 更新には管理者登録が必要です。管理者登録の手順は「6.管理者登録の手順」(P15)をご確認ください。

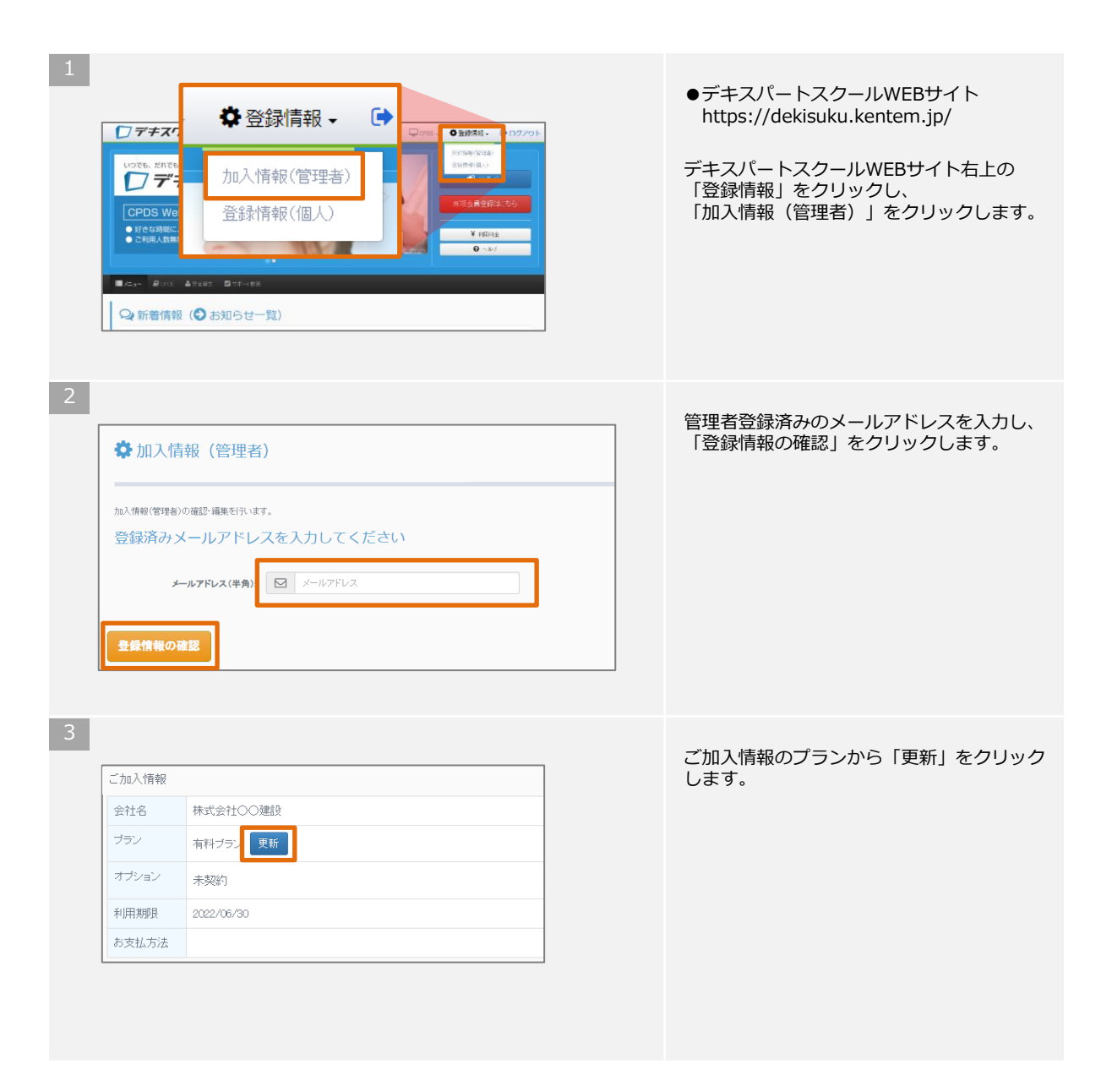

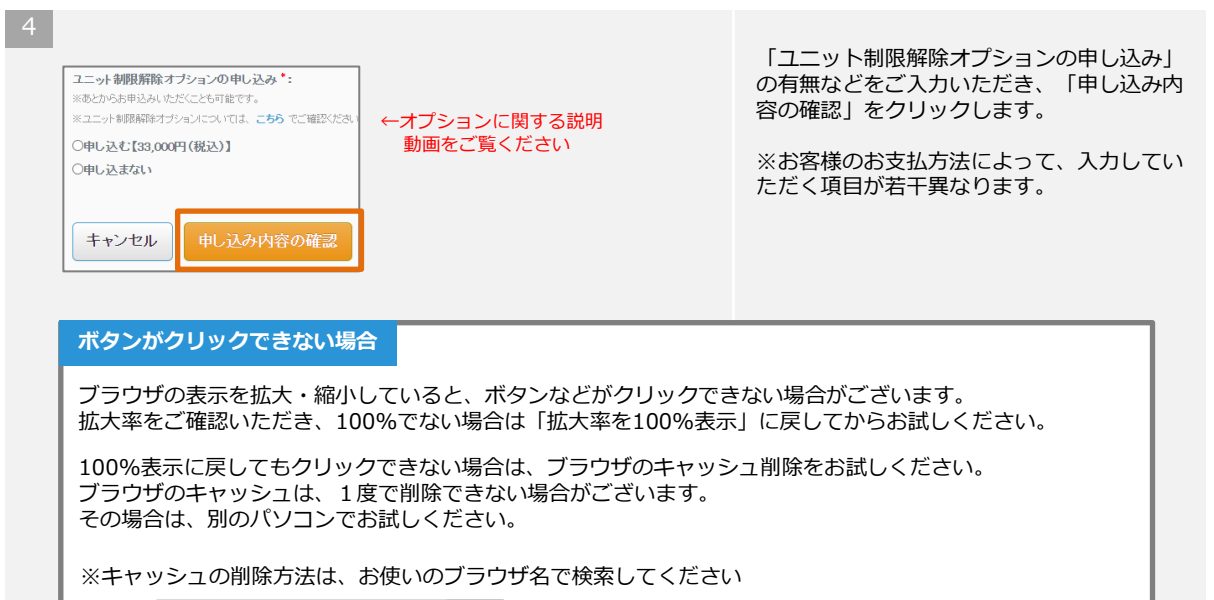

| 例) | キャッシュ削除 | エッジ | Q |
|----|---------|-----|---|
|----|---------|-----|---|

5

| デキスク有料プラン更新                                                                                                    |
|----------------------------------------------------------------------------------------------------|
| 以下の情報で有料ブランの更新を行います。よろしいですか?                                                                                                    |
| <ul> <li>会社名:神北会社○○謝録</li> <li>住所:〒00-000 神岡県富士市○○000-0</li> <li>お名前:建設 太郎</li> <li>部署:土土本部</li> <li>(2股:新長:</li> <li>ご編集先:000-000 000</li> <li>メールアドレス:○○○○@○○ 00.jp</li> <li>利用期期1:2022/07/07 ~2023/06/30</li> </ul> |
| <ul> <li>         ・ お振込予定日:2022年5月20日         ・ユニー外 朝鮮精和オナションの申し込み:中し込む[33,000円(税込)]         </li> </ul>                                                                                                    |
| 修正する 申し込む                                                                                                    |

お申込内容をご確認いただき、「申し込む」 をクリックしてください。

以上で更新のお手続きは完了となります。

## 5. ユニット制限解除オプションのお申し込み

ユニット制限解除オプションは、デキスクサイトからお手続きいただけます。

お申し込みには管理者登録が必要です。管理者登録の手順は「6.管理者登録の手順」 (P15) をご確認くだ さい。

※別途デキスクのご加入が必要です。

※「ユニット制限解除オプション」のご利用期間はデキスクの利用期間満了日と同日となります。 ※デキスク利用期間の途中で本オプションへのご加入は可能ですが、月差額返金等はございませんのでご了 承ください。

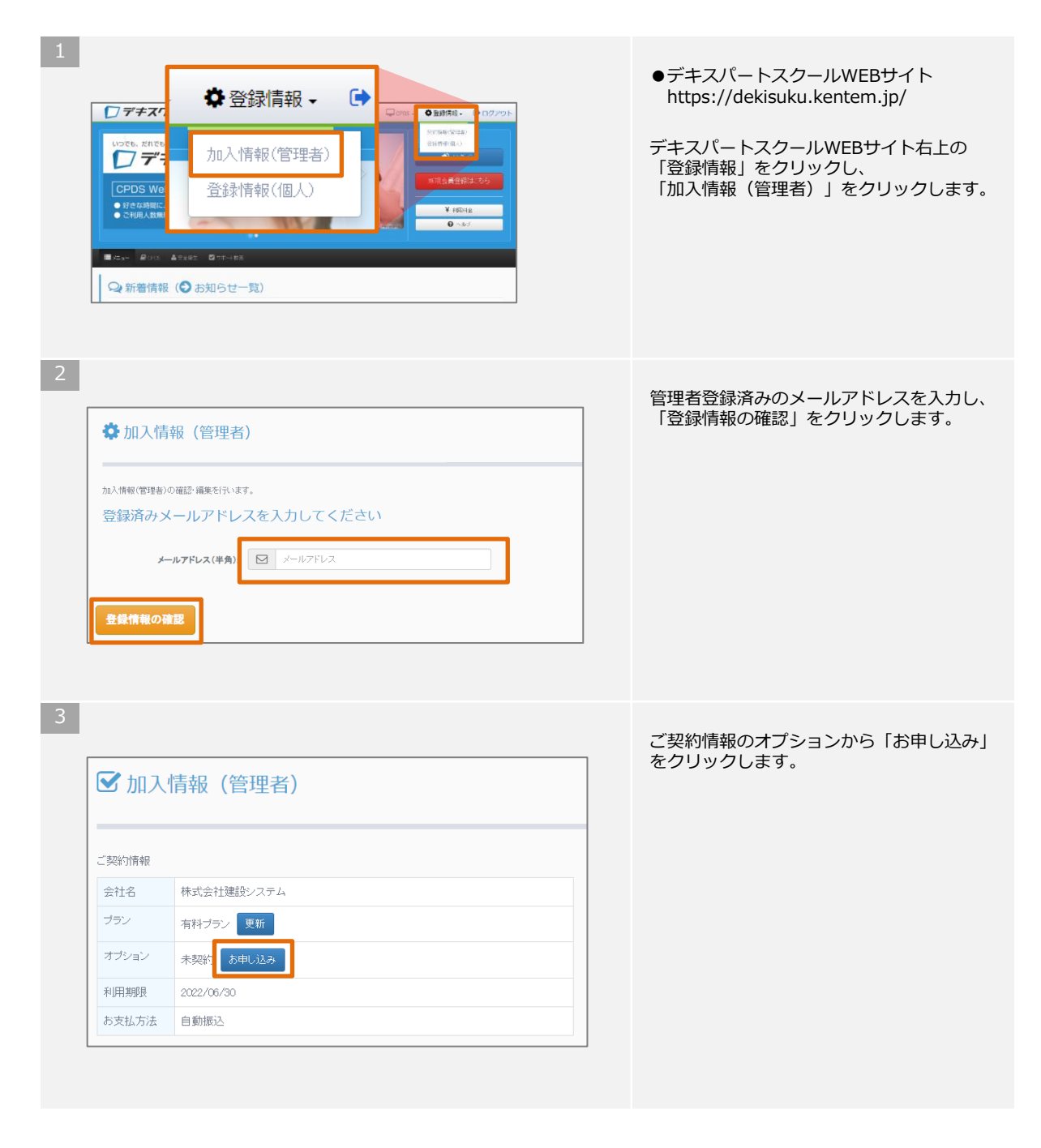

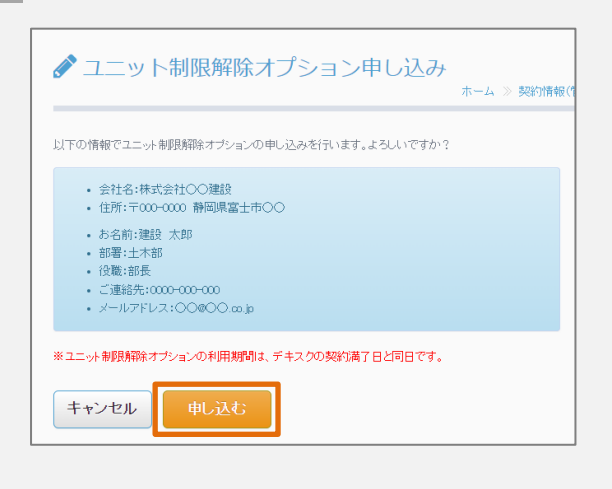

4

「お申込内容をご確認いただき、「申し込む」をクリックしてください。

以上でユニット制限解除オプションのお申し 込みは完了となります。

## 6. 管理者登録の手順

デキスクの更新手続きやユニット制限解除オプションのお申し込みには、管理者登録が必要です。

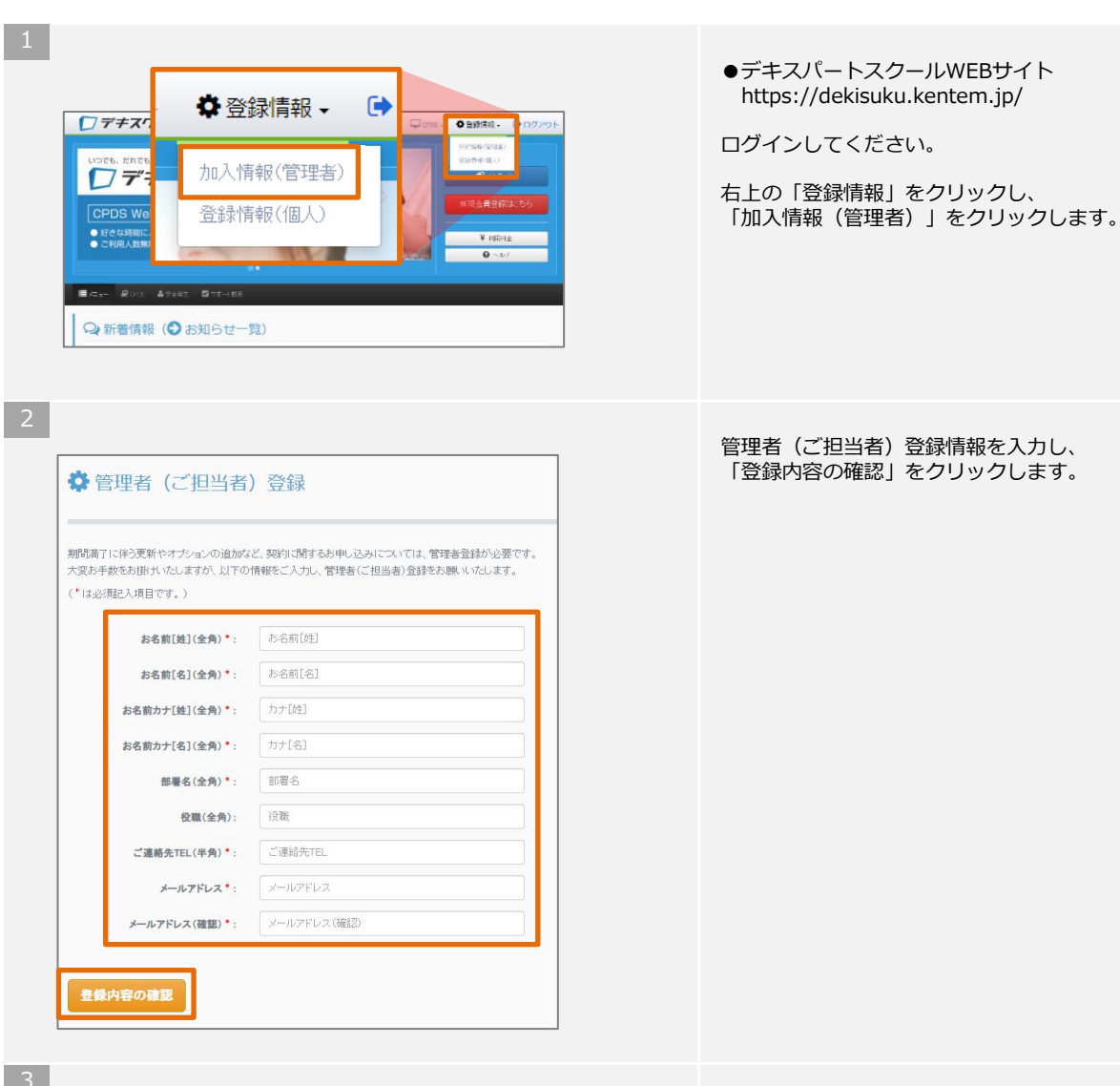

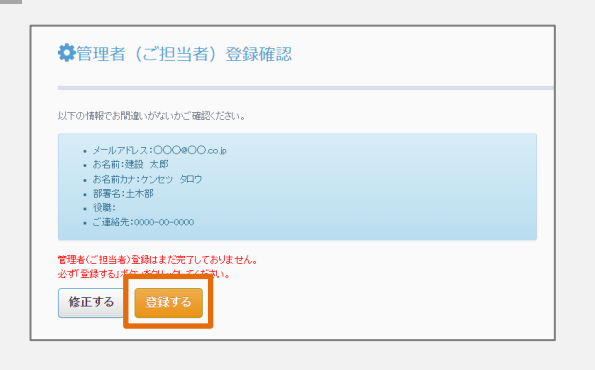

登録内容をご確認いただき、内容に問題なけ れば「登録する」をクリックします。

以上で管理者登録は完了です。

| to 1 MEAR (MARMAN) (T) 12 | 7. 海倫大/二、士士 |           |     |       |
|---------------------------|-------------|-----------|-----|-------|
| 登録済みメー                    | ルアドレス       | を入力してく    | ださい |       |
| TT BAULO / J.             |             | 27070 0 0 | .,  | <br>1 |

5

| 加入情報  |                  |         |  |
|-------|------------------|---------|--|
| 会社名   | 株式会社〇〇建設         |         |  |
| ブラン   | 有料プラン 更新         |         |  |
| オブション | 加入中(無償提供期間)      |         |  |
| 利用期限  | 2022/03/31       |         |  |
| お支払方法 | 振込               |         |  |
| 印里者情報 |                  |         |  |
| お名前   | 建設 太郎 (ケンセツ タロウ) |         |  |
| 部署    | 工事部              |         |  |
| 役職    | 部長               |         |  |
| ご連絡先  | 0000-00-0000     |         |  |
|       | 基                | 木情報·変更  |  |
|       | *                | 本情報• 发史 |  |

#### 管理者登録済みのメールアドレスを入力し、 「登録情報の確認」をクリックします。

加入情報(管理者)ページが開きます。

⇒ ご契約の更新手順は「4.ご契約の更新 手続き」(P11)をご確認ください。

⇒ ユニット制限解除オプションのお申し込み手順は「5.ユニット制限解除オプションのお申し込み」(P13)をご確認ください。

## 7. CPDS登録番号のご登録

「CPDS Webセミナー」で受講証明書を発行される場合は、CPDS登録番号のご登録が必須となります。

※受講証明を発行せず、動画のご視聴のみの場合は、CPDS登録番号のご登録は不要です。 ※不正防止強化のため、2022年3月よりCPDS登録番号の登録を必須とさせていただきました。

#### 【ご注意点】

登録いただいたCPDS登録番号は受講証明書にも記載されます。お間違いのないようにご入力ください。

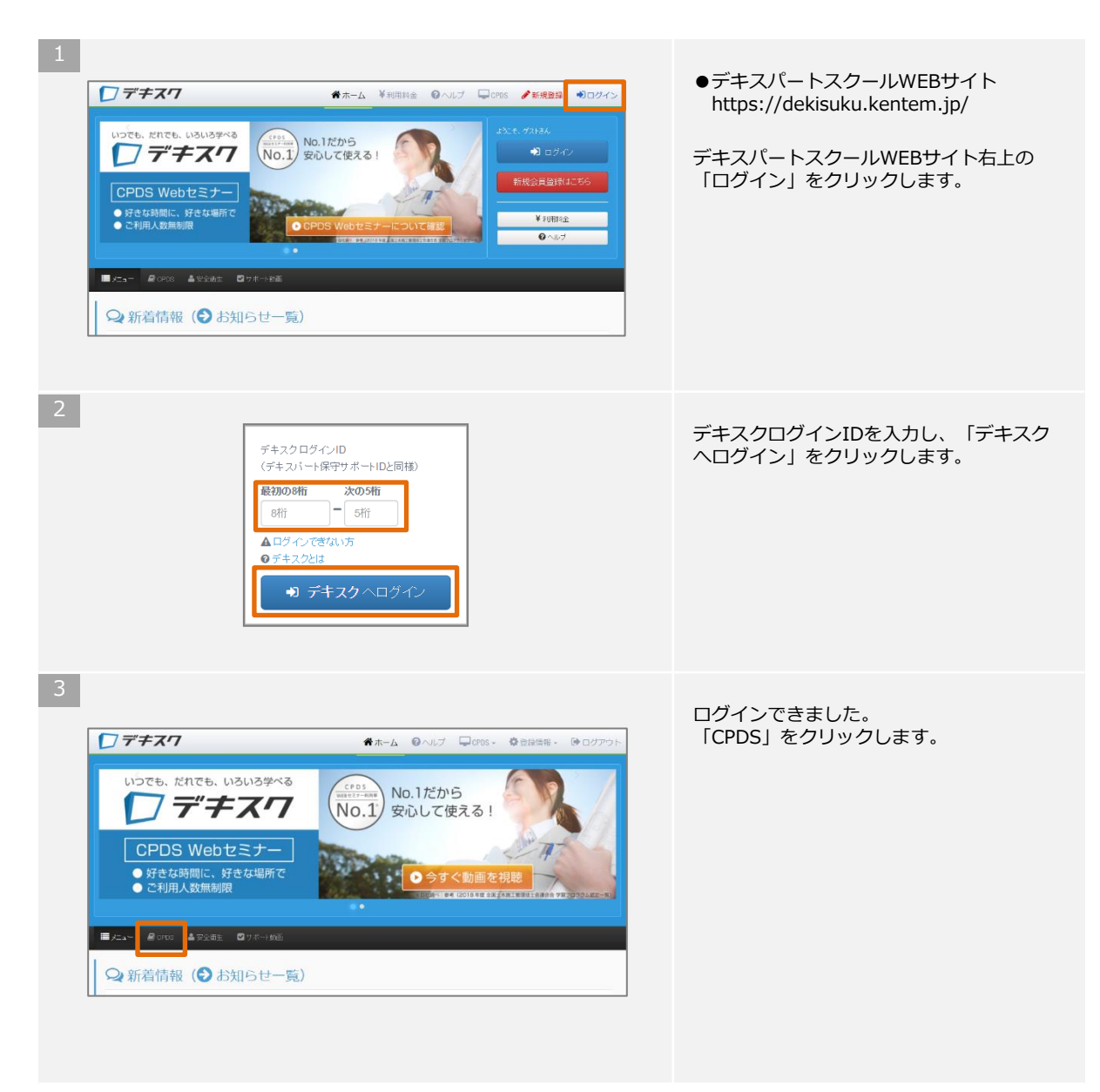

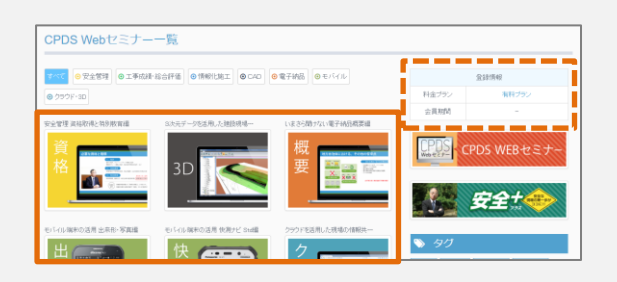

5

|            | S Webセミナー                                                                                                    |                                                                           |       |
|------------|----------------------------------------------------------------------------------------------------|---------------------------------------------------------------------------|-------|
|            |                                                                                                    |                                                                           |       |
| CPDS認定のWeb | っセミナー受講について、ご案内します                                                                                                    | •                                                                         |       |
| ブログラム名     | リスクアセスメント概要編                                                                                                    |                                                                           |       |
| 講座機要       | リスクアセンベトを整確するにあたり、基本的な破壊を習得していただく構定です。<br>・努力機構規定<br>・リスクアセンベトゼは3<br>・リスクアセンベト様人による効果<br>・リスクアセンベトの加た情置<br>・リスクアセンベトの手順者など |                                                                           |       |
| 講座種類       | CPDS認定                                                                                                    | 単位                                                                        | 12=>+ |
| 登録日        | 2014-02-13                                                                                                    | 所要時間                                                                      | 6057  |
| お知らせ       |                                                                                                    |                                                                           |       |
|            | 【受講証明書について】<br>・講座を30分以上、かつ最後まで受<br>・講座を中断し、全て受講したことを<br>・0PDGの学習題歴中請を行う場合<br>・スマートフォンの場合、正常に表示                            | 編した場合、発行できます。<br>確認できない場合は発行されません<br>は、ダウンロードしてご使用ください。<br>おされない場合がございます。 |       |
| 上記内容のCPI   | 16 Webセミナーを、今すぐ受講(約60分                                                                                                    | )可能です。                                                                    |       |
|            |                                                                                                    | 次へ進む                                                                      |       |

CPDS Webセミナー一覧が表示されます。 視聴したい動画をクリックします。

※登録情報欄にて、現在ご加入の料金プラン と会員期限を確認することができます。※動画の画像の上にマウスをのせると、動画 の詳細を確認することができます。

動画の内容を確認し、「次へ進む」をクリッ クします。

6

| ⊠メールアドレス入力                                                                                                    |  |  |  |  |  |
|----------------------------------------------------------------------------------------------------|--|--|--|--|--|
| 受講証明書を知行する方を特定するため、お客様のメールアドレスを入力します。<br>▲住宅9時記インターネッチ等回の正正申録の確認にないて (外部リンク:(一社)全国土木地工管理校士会連合会+FP)<br>メールアドレスを入力してください                                      |  |  |  |  |  |
| メールフドレス (半角): 図 メールフドレス                                                                                                    |  |  |  |  |  |
| ※メールアドレスについて                                                                                                    |  |  |  |  |  |
| CPCS動画の受講証明書発行には、個人ごとのメールアドレスと情報の登録か必要となります。共有のアドレスは使用できません。<br>(あくまで、個人を判定する目的の為、携帯メールアドレスなど、会社専用メールアドレス比外でもCKです。)                                         |  |  |  |  |  |
| ご注意:インターネット学習の同時受謝は、「不正申請」とみなされます。                                                                                                    |  |  |  |  |  |
| 別のPCやスマートフォンなどを使って、同一人物(または同一アカウント)が複数のCPEGインターネット学習の構理を<br>同時に受講することは、受解時間の重視となり、「不正申請」とみなされます。<br>【注意発起】インターネット学習の不正申録の確認について(外部)ング:(一社)全国土木純工等理技士会達合会+P) |  |  |  |  |  |
| 次へ進む                                                                                                    |  |  |  |  |  |

メールアドレス入力画面が表示されます。 ここでは、受講証明書を発行する方を特定す るためにメールアドレスを入力します。 メールアドレスを入力し、「次へ進む」をク リックします。

#### ※「CPDS Webセミナー」の受講証明書発 行には、個人ごとのメールアドレスと 情報の登録が必要となります。

メールアドレスは、会社専用メールアドレ ス以外(携帯メールアドレス)でも構いま せん。

利用申し込み時のご担当者さまの場合も 再度メールアドレスおよび情報の登録が 必要です。

#### ■ご注意

#### インターネット学習の同時受講は、「不正申 請」とみなされます。

別のPCやスマートフォンなどを使って、同 ー人物(または同一アカウント)が複数の CPDSインターネット学習の講座を同時に受 講することは、受講時間の重複となり、「不 正申請」とみなされます。

| でご自分のお名前を入力し「登録内容<br>も必須記入項目です。)<br>防止強化のため、2022年3月よりCPCE<br>証明書にも記載されますので、お間違い            | 登録番号の登録を必須とさせていただきました。<br>いのないようにこ人力ください。                                            |
|--------------------------------------------------------------------------------------------|--------------------------------------------------------------------------------------|
| 下の場合は、OPD6登録番号の入力は<br>すべての講座を学習目的で受講する<br>OPD6技術者証を申請中の場合(後日                               | に不要しばらりますので、チェックをつけてください。<br>(受講証明書の知らかと要ない)場合<br>3人力いただらけます)                        |
| CPDS登録番号(半角):                                                                              | OPDS登録番号                                                                             |
| お名前[姓] (全角) <sup>*</sup> :                                                                 | お名前(姓)                                                                               |
| お名前[名] (全角)*:                                                                              | お名前[名]                                                                               |
| お名前カナ[姓] (全角)*:                                                                            | カナ(検生)                                                                               |
| お名前カナ[名] (全角)・:                                                                            | カナ[名]                                                                                |
| 報メール・・・・建設システムより、各種3                                                                       | 約カメールそお届けします。                                                                        |
| 205登録番号について<br>不正防止強化のため、2022年3月より<br>した。CPDを登録番号は受疑離号は<br>CPDの技術曲証をあ手元にご用意いた<br>お願いいたします。 | 000002223時時の登録が必用になりま<br>2005年10月17日<br>2005年、お前編史のないようにご登録を<br>2005年、お前編史のないようにご登録を |

CPDS登録番号やお名前など、 受講証明書発行に必要な情報を入力し、 「登録内容の確認」をクリックします。

※すでに登録済みの方は、この手順は表示されません。手順8へお進みください。

※利用申し込み時に入力していただいた情報 は、あくまで契約に関する登録であり、 「CPDS Webセミナー」の受講証明書発 行では未登録となります。 再度登録が必要です。

8

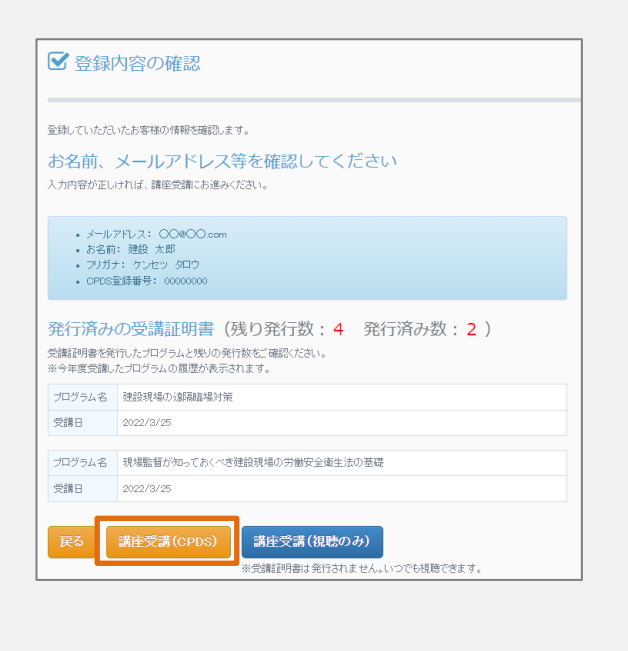

入力した情報を確認し、 「講座受講(CPDS)」をクリックします。

受講証明を発行せず、動画のご視聴のみの場合は、「講座受講(視聴のみ)」をクリック してください。

※今年度受講したプログラムの履歴が表示されます。受講証明書を発行したプログラムと残りの発行数をご確認いただき、講座のご視聴へお進みください。

## 8. 「CPDS Webセミナー」 視聴~受講証明書発行

デキスクの「CPDS Webセミナー」は、(一社)全国土木施工管理技士会連合会における継続学習制度 (CPDS)のユニットが取得可能です。

ユニットを取得するためには、動画の視聴終了後に発行される「受講証明書」が必要です。

#### 【ご注意】

CPDS学習プログラム・学習履歴の申請は、お客様自身に行っていただきます。 弊社およびデキスパートスクールWEBサイトでは、申請することができません。 あらかじめご了承ください。

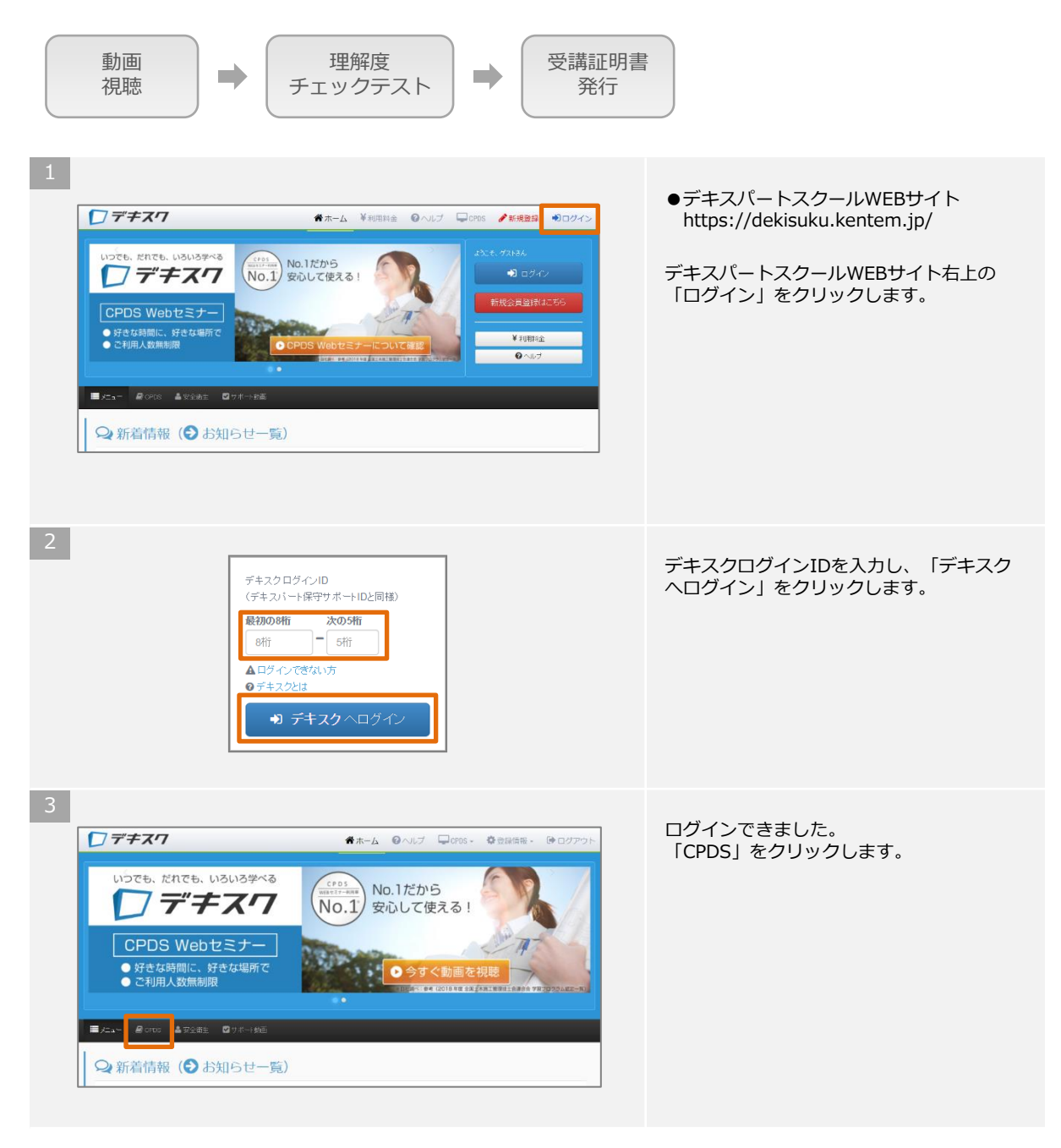

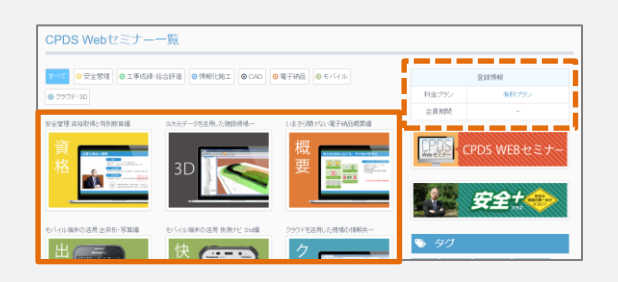

5

| ➡ CPDS Webセミナー                                                                                                    |                                                                                                    |      |       |  |  |  |          |
|----------------------------------------------------------------------------------------------------|----------------------------------------------------------------------------------------------------|------|-------|--|--|--|----------|
|                                                                                                    |                                                                                                    |      |       |  |  |  |          |
| CPDS認定のWebセミナー受嫌について、ご案内します。                                                                                                    |                                                                                                    |      |       |  |  |  |          |
| ブログラム名                                                                                                    | ム名 リスクアセスメント概要編                                                                                                    |      |       |  |  |  |          |
| 講座機要                                                                                                    | リスクアセスメトを実施するにあたり、基本的な視聴を習得していただく講座です。<br>・努力発展規定<br>・リスクアセスントとは?<br>・リスクアセスントの毎月はよる効果<br>・リスクアセスントの近日措置<br>・リスクアセスントの手順など |      |       |  |  |  |          |
| 講座種類                                                                                                    | CPDS認定                                                                                                    | 単位   | 12=>+ |  |  |  |          |
| 登録日                                                                                                    | 2014-02-13                                                                                                    | 所要時間 | 6057  |  |  |  |          |
| X402.00<br>「使餌証明御について】<br>・ 顔面を20分以上、かつ最後まで愛知,た場合, 知行できます。<br>・ 顔面を40時に全て受知,たことを確認でない。後後は知行されません。<br>・ 000の学育面型の単新行う場合は、ダンロートしてご使用(が広い、)<br>・ スマーナフォンの場合、正常に表示されない場合がございます。 |                                                                                                    |      |       |  |  |  |          |
|                                                                                                    |                                                                                                    |      |       |  |  |  | 上記内容のCPI |
|                                                                                                    |                                                                                                    | 次へ進む |       |  |  |  |          |

CPDS Webセミナー一覧が表示されます。 視聴したい動画をクリックします。

※登録情報欄にて、現在ご加入の料金プラン と会員期限を確認することができます。※動画の画像の上にマウスをのせると、動画 の詳細を確認することができます。

動画の内容を確認し、「次へ進む」をクリッ クします。

6

| ロメールアドレス入力                                                                                                    |  |  |  |  |  |
|----------------------------------------------------------------------------------------------------|--|--|--|--|--|
| 受講証明書を知行する方を特定するため、お客様のパールアドレスを入力します。<br>▲ (注意発起) インターネット学習の不正申請の確認について (外部) レク: (一社) 全国土大地工管理技士会連合会(+P)<br>メールアドレスを入力してください |  |  |  |  |  |
| メールアドレス(半角): ☑ メールアドレス                                                                                                    |  |  |  |  |  |
| ※メールプドレスについて                                                                                                    |  |  |  |  |  |
| CPCG動画の受講証明書発行には、個人ごとのメールアドレスと情報の登録か必要だなります。共有のアドレスは彼<br>用できません。<br>(あくまで、個人を判定する目的の為、携帯メールアドレスなど、会社専用メールアドレス以外でもCKです。)      |  |  |  |  |  |
| ご注意:インターネット学習の同時受謝は、「不正申請」とみなされます。                                                                                           |  |  |  |  |  |
| 別のPCやスマートフォンなどを使って、同一人物(または同一アカウント)が複数のCPDSインターネット学習の講座を<br>同時に受講することは、受講時間の重視となり、「不正申請」とみなされます。                             |  |  |  |  |  |
| 【注意発起】インターネット学習の不正申請の確認について(外部リンク:(一社)全国土木施工管理技士会連合会HP)                                                                      |  |  |  |  |  |
| 次へ進む                                                                                                    |  |  |  |  |  |

メールアドレス入力画面が表示されます。 ここでは、受講証明書を発行する方を特定す るためにメールアドレスを入力します。 メールアドレスを入力し、「次へ進む」をク リックします。

#### ※「CPDS Webセミナー」の受講証明書発 行には、個人ごとのメールアドレスと 情報の登録が必要となります。

メールアドレスは、会社専用メールアドレ ス以外(携帯メールアドレス)でも構いま せん。

利用申し込み時のご担当者さまの場合も 再度メールアドレスおよび情報の登録が 必要です。

## ■ご注意

#### インターネット学習の同時受講は、「不正申 請」とみなされます。

別のPCやスマートフォンなどを使って、同 ー人物(または同一アカウント)が複数の CPDSインターネット学習の講座を同時に受 講することは、受講時間の重複となり、「不 正申請」とみなされます。

| 証明書を発行する方を特定するため、<br>でご自分のお名前を入力し「登録内容<br>よど現記入項目です。)<br>防止強化のため、2022年3月よりCPD<br>証明書にも記載されますので、お問違               | ち客様のお名前を入力します。<br>の確認がポッシをクリックしてください。<br>9登録番号の登録を必須とさせていただきました。<br>いのないようにご入力ください。                                                                                                    |
|----------------------------------------------------------------------------------------------------|----------------------------------------------------------------------------------------------------|
| 下の場合は、CPDS登録番号の入力!<br>)すべての講座を宇宙目的で受講する<br>CPDS技術者証を申請中の場合(後)                                                    | は不要に広りますので、チェックをつけてください。<br>(受講証明書の取らか必要ない)場合<br>日入力いただけます)                                                                                                    |
| CPDS登録番号(半角):                                                                                                    | CPDS登録靈号                                                                                                    |
| お名前[姓] (全角)*:                                                                                                    | お名前[姓]                                                                                                    |
| お名前[名] (全角)*:                                                                                                    | お名前[名]                                                                                                    |
| お名前カナ[姓] (全角)*:                                                                                                  | カナ[姓]                                                                                                    |
| お名前カナ[名](全角)*:                                                                                                   | カナ[名]                                                                                                    |
|                                                                                                    | ☑ 建設システムからの情報メールを受け取る                                                                                                    |
| 観√ール・・・連続システムより、各種<br>PCS登録番号について<br>不正防止強化りため、2022年3月よい<br>になっPPCS登録番号は支援証明書)<br>OPDS技術希証をお手元にご用意い<br>お振いいたします。 | 2 超記システムからの情報ノールを残け取る<br>第門メールをお届けします。  Poproce登録号号の登録が必用にないま  2020年の登録が必用にないま  2020年の登録が必用にないま  2020年の登録が必用にないま  2020年の登録を  2020年の登録を  2020年の登録  2020年の登録  2020年の 2020年80  2020年の 2020年80  2020年80  2020年80  2020年80  2020年80  2020年80  2020年80  2020年80  2020年80  2020年80  2020年80  2020年80  2020年80  2020年80  2020年80  2020年80  2020年80  2020年80  2020年80  2020年80  202 |

CPDS登録番号やお名前など、 受講証明書発行に必要な情報を入力し、 「登録内容の確認」をクリックします。

※すでに登録済みの方は、この手順は表示されません。手順8へお進みください。

※利用申し込み時に入力していただいた情報 は、あくまで契約に関する登録であり、 「CPDS Webセミナー」の受講証明書発 行では未登録となります。 再度登録が必要です。

8

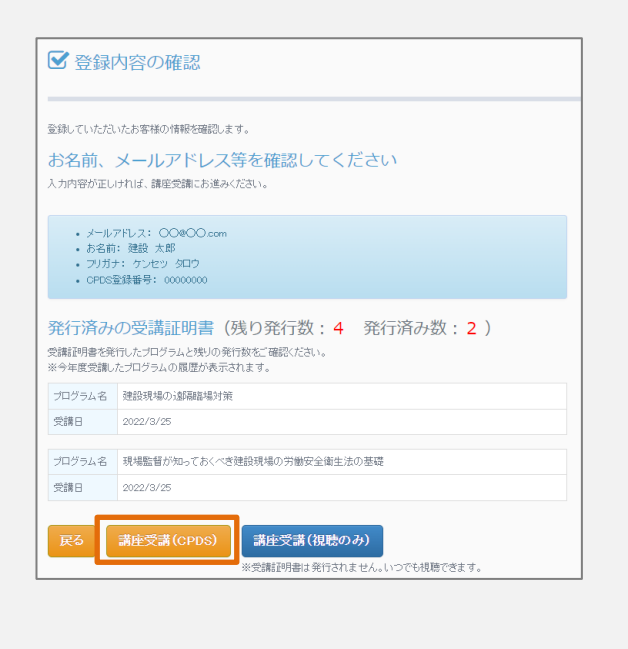

入力した情報を確認し、 「講座受講(CPDS)」をクリックします。

受講証明を発行せず、動画のご視聴のみの場合は、「講座受講(視聴のみ)」をクリック してください。

※今年度受講したプログラムの履歴が表示されます。受講証明書を発行したプログラムと残りの発行数をご確認いただき、講座のご視聴へお進みください。

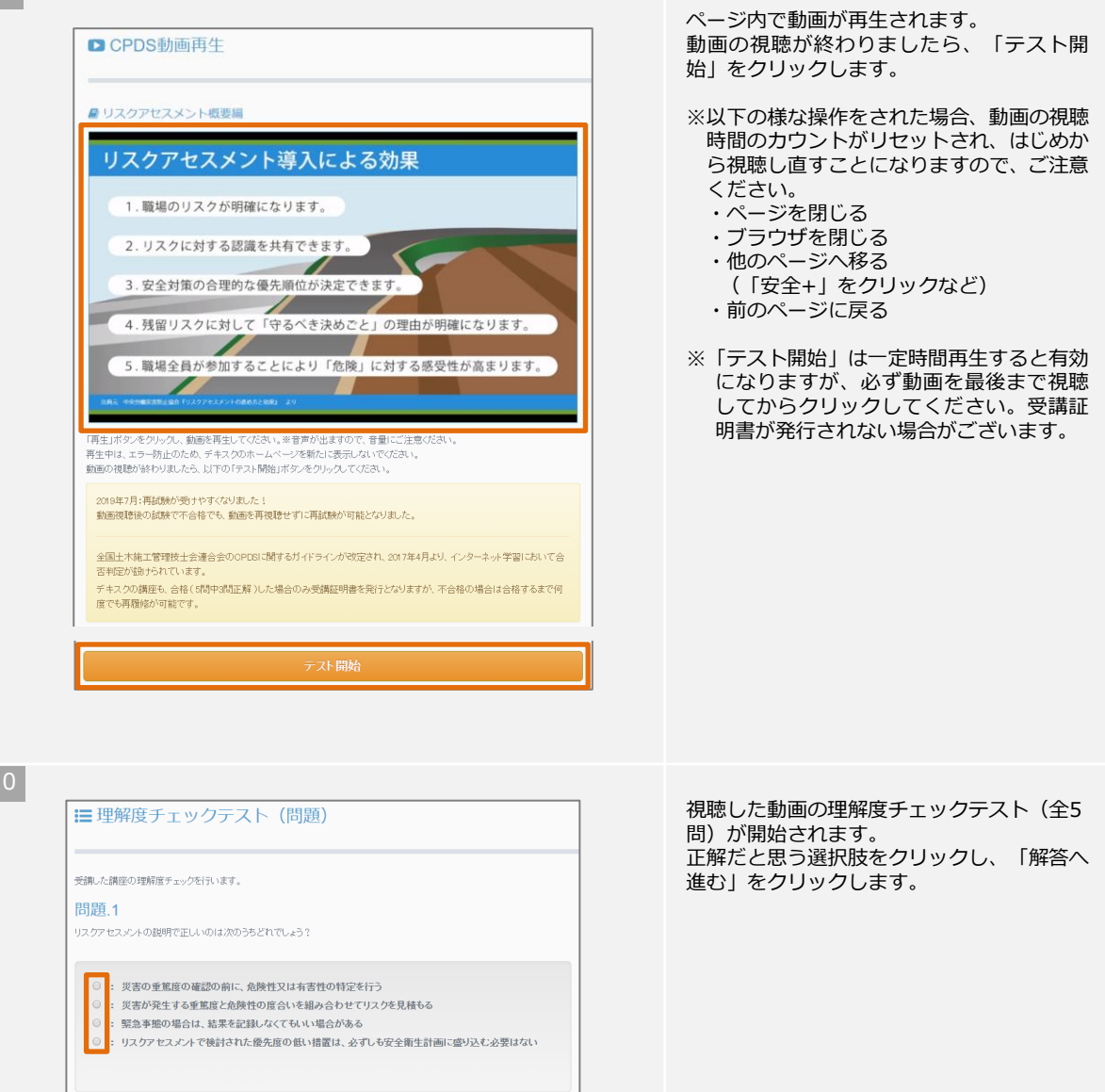

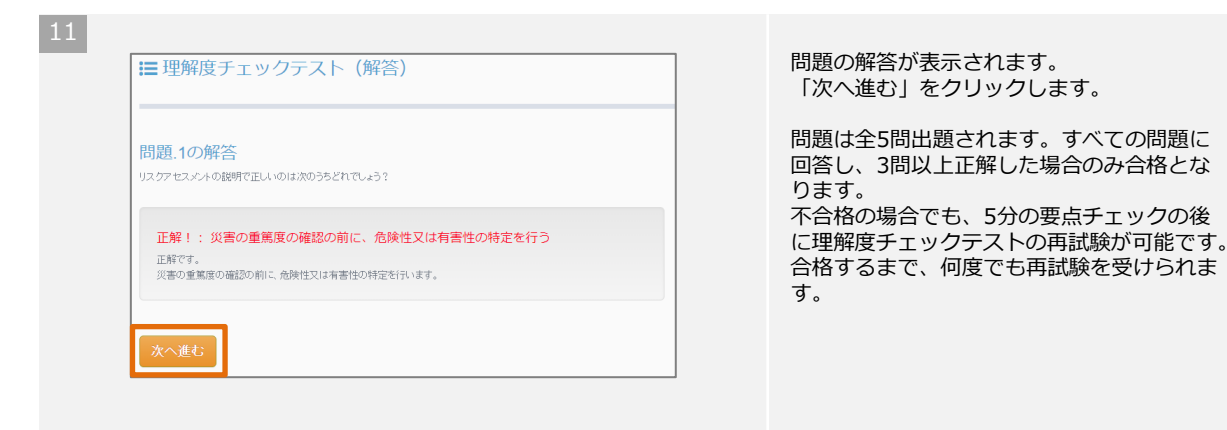

12

| ブログラムの全てた<br><b>結果:合格</b> | 「終了し、試験の結果」  | は以下の通りです。     |        |  |
|---------------------------|--------------|---------------|--------|--|
| 今すぐ受講証明書                  | の発行が可能です。    |               |        |  |
| ★受講証明                     | 旧書を発行す       | るには           |        |  |
| 以下の「受講証明                  | 書発行リボタンをクリック | してください。       |        |  |
| ※スマートフォンの                 | 場合、「受嫌証明書」た  | 「正常に表示されない場合が | ございます。 |  |
| ▲受講証明                     | <b>唐</b> 発行  |               |        |  |
|                           |              |               |        |  |
|                           |              |               |        |  |

受講証明書

会社名

CPDS登録番号

受講者名

WEBセミナータイトル

ユニット数

受護日

受講時間

上記のWEBセミナーを受講したことを証明します

株式会社建設システム

1234567890

建設 太郎 様

WEBセミナーデキスパートスク 情報共有システム 概要編

2021年6月4日(金)

 $16:24 \sim 16:24$ 

KENTEM

代表取締役 重森 渉

理解度チェックテストが終了しました。 理解度チェックテストに合格した場合、受講 証明書のダウンロードが可能です。 「受講証明書発行」をクリックします。

受講証明書がダウンロードできました。

以上で、「CPDS Webセミナー」の視聴~ 受講証明書発行は終了です。

- ※受講証明書がダウンロードされる場所は、 ブラウザや設定によって異なりますが、 IEやchromeの初期設定であれば、 C:¥Users¥ユーザー名¥Downloadsに保 存されます。
- ※受講証明書をあとで発行する場合や、再発 行する場合は、ページ上部「CPDS」→ 「受講証明書再発行」から受講証明書を発 行することができます。

## ご注意

・(一社)全国土木施工管理技士会連合会のCPDS学習プログラム・学習履歴の申請は、お客様自身に行っていただきます。 弊社およびデキスパートスクールWEBサイトでは、申請することができません。あらかじめご了承ください。

CPDS学習プログラム・学習履歴申請の参考手順は、P32をご確認ください。

## デキスク コンテンツ一覧

デキスクでは、「CPDS Webセミナー」と「安全+(プラス) [安全衛生動画] 」、「サポート動画」をご 視聴いただけます。

## 1. CPDS Webセミナー

CPDS Webセミナーでは、CPDSユニットを取得可能なCPDS認定講座をご視聴いただけます。

|           | 1. 工事成績評定 概要編                 |              | 工事成績評定の基礎や各種評価値の算出方法など、工事成績評定に必要な基<br>本的な知識を習得する講座です。<br>・工事成績評定とは?<br>・工事成績評定点の算出方法<br>・考査項目別運用表<br>・創意工夫<br>・安全対策 など                                            |
|-----------|-------------------------------|--------------|----------------------------------------------------------------------------------------------------|
| 工事成績・総合評価 | 2. 施工計画・工程管理編                 |              | 積算データを活用した施工計画書作成支援システム及び工程管理システムの<br>操作方法を学びます。更に、出来形管理システム・写管屋・A納図の各種ソ<br>フトとの連動から一元管理の手順を習得できます。                                                               |
|           | 3. 現場近隣対応地元説明のコツ(前編)          |              | 本講座は前後編に分けて現場近隣対応と地元説明のコツについて解説します。<br>建設現場において、地元住民から工事への理解を得ることは重要です。近隣<br>対策としては騒音・振動対策が主になりますが、地元住民と丁寧にコミュニ<br>ケーションを取り、良好な関係を構築することが円滑な進捗に役立ちます。             |
|           | 4. 現場近隣対応地元説明のコツ(後編)          |              | 本講座は前後編に分けて現場近隣対応と地元説明のコツについて解説します。<br>低騒音機械を利用することは、有効な騒音・振動の低減対策です。また、近<br>隣住民とのコミュニケーションが騒音対策として重要な効果をもたらします。<br>部下、後輩の現場近隣住民とのコミュニケーション指導のポイントについて<br>も解説します。 |
|           | 5. ネットワーク工程を活用すると<br>こうなる!(1) |              | 品質・価格・工程・安全の4大管理の中でも、工程管理の良し悪しは、品<br>質・安全にも影響し、特に価格に大きな影響を与えます。<br>本講座では、ネットワーク工程表の説明やメリット、現場代理人に必要なス<br>キルについて、ご説明します。                                           |
|           | 6. ネットワーク工程を活用すると<br>こうなる!(2) | 各<br>60<br>分 | 施工スピードと利益の考え方を理解することは、計画を立てる上で重要です。<br>本講座では、施工スピードと利益の考え方や原価構造、計画力の重要性と生<br>かし方について説明します。                                                                        |
|           | 7. ネットワーク工程を活用すると<br>こうなる!(3) |              | 公共工事を完遂する上で、欠かせないのが下請けとの協力関係です。下請け<br>との関係性によって、現場の生産性は驚くほど改善されます。<br>本講座では、下請けに対する考え方について、ご説明します。                                                                |
|           | 8. ネットワーク工程を活用すると<br>こうなる!(4) |              | 現場をより効率的に運営するツールとして、ネットワーク工程表を作成・活<br>用することが重要です。<br>本講座では、実践で使えるネットワーク工程表を、たたき台工程の作成、第<br>3者チェック、運用の3段階に分けて説明します。                                                |
|           | 9. NEW 施工計画書作成支援システム[導入編]     |              | CORINSデータを使用しての新規工事作成、設計書管理での積算データの取<br>り込みや出来形管理基準・施工方法などの各種事前設定、工事情報の入力か<br>ら印刷・出力までの施工計画書作成支援システムの基本操作について解説し<br>ます。                                           |
|           | 10. NEW 写管屋・出来形管理システム[導入編]    |              | 設計書管理での積算データの取込みや、出来形管理工種の照合を行います。<br>写管屋ではデータベース・アルバムの基本操作について、出来形管理システ<br>ムでは管理工種作成方法・データ入力方法・印刷設定について解説します。                                                    |
|           | 1.モバイル端末の活用 出来形・写真編           |              | スマートフォンアプリ「SiteBox 出来形・写真」を活用し、実測値の記録や<br>工事写真の撮影、電子小黒板の作成方法などを習得していただく講座です。                                                                                      |
| モバイル      | 2.モバイル端末の活用 快測ナビStd編          |              | 現場施工端末アプリ「快測ナビ Std」を活用し、器械設置や測設・観測機能、<br>現在位置の横断形状をリアルタイムに表示する「どこでもナビ」機能を習得<br>していただく講座です。                                                                        |
|           | 3. 建設現場の遠隔臨場対策                |              | 令和2年度より建設減の遠隔臨場に関する試行要領が策定されました。<br>本講座では遠隔臨場が登場した背景や遠隔臨場の基本的考え方や実施におけ<br>る手順について解説する講座です。                                                                        |

|             | 1.A納図[A-NOTE] 導入編                       |              | これからA納図を習得する方、A納図を始めた方に向けた導入編講座です。画<br>面構成の解説や線の作図方法に始まり、簡単な図形の作図方法を習得できま<br>す。                                                          |
|-------------|-----------------------------------------|--------------|----------------------------------------------------------------------------------------------------|
|             | 2.A納図[A-NOTE] 作図編                       |              | U型側溝を題材としたA納図の作図方法を学びます。作図した図形の編集やエ<br>クセルで作成した数量表の貼り付けなどを習得できます。                                                                        |
|             | 3.A納図[A-NOTE] 縮尺合せ・座標割付編                |              | DXFやDWGなどの発注図面の縮尺編集方法を学びます。また、縮尺編集し<br>た図面から座標を取得できるよう、座標の割付手順を習得できます。                                                                   |
|             | 4.A納図[A-NOTE] 交通規制図作成編                  |              | スキャニングした画像(地図)データを活用した交通規制図の作成方法を学<br>びます。画像データの取り込み、施工箇所へのハッチング、看板等の部品の<br>貼り付け方法などを習得できます。                                             |
| ;<br>,<br>) | 5.A納図[A-NOTE] 横断図修正・土量集計編               |              | 横断図の修正及び、断面積の計測・土量集計の操作方法を学びます。現地で<br>計測した横断現況の作図、取り消し線等の朱書き、各断面の断面積計測方法<br>などを習得できます。                                                   |
|             | 6.A納図[A-NOTE] 出来形展開図作成編                 |              | 作成した出来形展開図を発注図面へ配置する方法及び座標値からのヘロン展<br>開図作成及び図面への配置方法を習得できます。                                                                             |
|             | 7.A納図[A-NOTE] 2.5次元活用編                  |              | 平面図にH座標を与えたA納図 [A-NOTE] 2.5次元の操作方法を習得してい<br>ただく講座です。<br>座標の配置、平面図から高さの計測、等高線作図、横断現況データの取得な<br>どの操作方法を習得できます。                             |
|             | 8 . <mark>NEW</mark> A納図[A-NOTE] 平面図活用編 | 各<br>60<br>分 | A納図[A-NOTE]を活用して一枚の平面図を利用し、座標の割り付けや座<br>標の取込み・描画などを説明します。                                                                                |
|             | 1.リスクアセスメント 概要編                         |              | リスクアセスメントを実施するにあたり、基本的な概要を習得していただく<br>講座です。<br>・ 努力義務規定<br>・ リスクアセスメントとは?<br>・ リスクアセスメント導入による効果<br>・ リスクアセスメントの加点措置<br>・ リスクアセスメントの手順 など |
| TK 시1 Jinn  | 2.安全管理サイガード 習得編                         |              | 安全管理に必要な各種書類の作成や施工体制台帳の作成をはじめ、会社や技<br>術者の管理など、サイガードの操作を通じて習得していただく講座です。                                                                  |
| E           | 3.安全管理 資格取得と特別教育編                       |              | 建設現場で必要な資格と取得方法、労働安全衛生法で定められている特別教<br>育について解説する講座です。                                                                                     |
|             | 4.建設工事現場における<br>ヒューマンエラー防止              |              | 労働者のヒューマンエラーを防ぐための対策や考え方を、過去の災害事例を<br>参考にして解説する講座です。                                                                                     |
|             | 5. 現場監督が知っておくべき<br>建設現場の労働安全衛生法の基礎      |              | 労災事故を防止するために、現場監督が最低限知っておくべき建設現場の労<br>働安全衛生法について解説する講座です。                                                                                |
| 5           | 1. 電子納品習得編                              |              | 国土交通省平成23年12月改訂版に準拠した写真・図面の電子納品成果物の<br>作成方法を学びます。写真・図面(完成図面)の電子納品成果品作成方法を<br>習得できます。                                                     |
| シューション      | 2. 出来形・写管屋編                             |              | 写真の電子納品に関する手順を学びます。 また、出来形管理システムとの連<br>動により、写真管理を行いながら出来形帳票を作成する手順を習得できます。                                                               |
|             | 3. A納図[A-NOTE] CAD製図基準(案)習得編            |              | 図面の電子納品で必要な手順を学びます。CAD製図基準(案)に準拠した図<br>面の作図、発注図面に対する図面チェック、図面の修正方法を習得できます。                                                               |

E

|        | 1. 3D施工データ作成・活用術    |              | i-Constrction を契機に建設現場において3次元データを活用することが増え<br>てきました。<br>この講座では、国土交通省のBIM/CIM・ICT施工の実施状況の解説や3次元<br>データの活用可能性を実例を交えて紹介します。ICTを普段の工事に活用し<br>てきただけるようにわかりやすく解説してまいります。                     |
|--------|---------------------|--------------|----------------------------------------------------------------------------------------------------|
|        | 2. SiTECH 3D初級編(前半) |              | i-Constructionの進展により3次元設計データの役割はますます向上していますが、3次元設計データ作成に壁を感じている方も多いのが現状です。<br>SITECH 3Dは様々なコマンドにより効率的に3次元設計データの作成ができるように設計されています。<br>本講座では、座標管理・平面線形入力・縦断線形入力・横断形状入力のために事前準備までを解説します。  |
| 3<br>D | 3. SiTECH 3D初級編(後半) | 各<br>60<br>分 | i-Constructionの進展により3次元設計データの役割はますます向上してい<br>ますが、3次元設計データ作成に壁を感じている方も多いのが現状です。<br>SITECH 3Dは様々なコマンドにより効率的に3次元設計データの作成ができ<br>るように設計されています。<br>本講座では、横断形状入力と作成した3次元設計データの出力方法を解説し<br>ます。 |
|        | 4. NEW 3次元データの有効活用  |              | 3D施工データ作成ソフト「SiTECH 3D」を利用し、施工プロセスに活用す<br>るための3次元データを効率的に作成したり、そのデータを現場において<br>「快測ナビ Adv」で活用する事例や、関連する3次元データの遠隔臨場シス<br>テム「SiteLive」との併用、拡張現実アブリ「快測AR」での活用事例などを<br>ご説明します。              |
|        | 5. NEW BIM/CIMのキホン  |              | BIM/CIMの目的・適用基準や、BIM/CIMにおいて分類されている3次元モデ<br>ルデータの内容等の概説と各モデルをBIM/CIM対応ソリューションである<br>「INNOSITE」シリーズのアプリを利用して作成・編集・確認する例などを<br>解説します。                                                    |

NEW : 2025年7月7日追加

2. 安全+(プラス) [安全衛生動画] ※安全+(ブラス) [安全衛生動画] は、CPDS認定セミナーではありません。

元労働基準監督署長の村木宏吉先生による、安全衛生に関連した知識を習得できる動画コンテンツです。 安全な工事現場の第一歩を、わかりやすく解説します。

#### <提供している講座>

- ・安全管理がなぜ必要か
- ・安全衛生をどうすれば実現できるか
- ・リスクアセスメントを理解する
- ・労災かくしとその予防について
- ・メンタルヘルス対策について
- ・現場の統括管理(元請会社編)
- ・社員教育の重要性について
- ・現場の統括管理について(協力会社編)
- ・外国人の技能実習制度について など

#### 3. サポート動画

※サポート動画は、CPDS認定セミナーではありません。

「サポート動画」は、ソフト導入時や新人研修、スキルアップ等でご活用いただける動画コンテンツです。 ソフトの操作方法はもちろん、操作の流れやソフト間の連携など、お客様の業務に沿った内容となっており ます。

<提供しているテーマ>

- ・SiTECH 3D・SiTE-Scope 基本操作編
- ・SiteBox [導入編]
- ・A納図 [A-NOTE] 基本操作・作図・図形編集編 など

## よくあるお問い合わせ

## 1. 【お申し込み時】よくあるお問い合せ

#### Q1. デキスクとは

A1.インターネット環境があれば、いつでも、誰でも、いろいろ学べるCPDS認定セミナー(講習)です。ご利 用期間は、1年間です。

## Q2. 何人でも利用できるの?

A2.1法人につき、1契約で、何名様でもご利用いただけます。

## Q3. 利用期間は?

A3. ご利用期間は、1年間です。 お申し込み後、ご登録完了日から1年間となります。

#### Q4. 最大何ユニットまで?(2021年4月1日以降)

A4.CPDSのインターネット学習講座は、インターネット学習以外のユニット全てを合計した値と同じユニット数まで、インターネット学習のユニットを取得することが可能です。上限ユニットを超えた分に関して 学習履歴証明書発行時に調整されます。 詳しくは技士会のホームページをご確認ください。

#### Q5.デキスクでは何ユニット分の受講証明書を発行できるの?

A5.ご利用者1名様につき、年間6ユニット分(6枚)まで発行できます。 ※2022年4月以降の更新時から適用となりますので、現在ご加入中のお客様は期間満了日まで無制限に受 講証明書を発行いただけます。

「ユニット制限解除オプション」を追加していただくと、年間6ユニット(6枚)の上限がなくなり、無 制限に受講証明書を発行いただけるようになります。

詳しくはユニット制限解除オプションページをご覧ください。

#### Q6. 受講証明書はどこで受け取るの?

A6. CPDS WEBセミナーを受講後、その場で発行(PDF形式)されます。 ダウンロードし、印刷して学習履歴の登録などにご利用ください。

#### Q7. 一つの画面で複数人まとめて受講できるの?

A7. ご視聴は、お一人様ずつとなります。 講座受講後の証明書発行は1名分のみとなります。必ずお一人様ずつ受講してください。

#### Q8. メールアドレスについて

A8. 利用申込み時には、申込み者のメールアドレスのみ必要です。 また、CPDS動画の受講証明書発行には、個人ごとのメールアドレスが必要となりますので、あらかじめ ご了承ください。(あくまで個人を判定する目的の為、会社専用メールアドレス以外でもOKです)

## 2. 【ご利用時】よくあるお問い合せ

## Q1. ログインIDがわからない。ログインできない。

A1.デキスパートスクールのログイン用IDは、以下のとおりです。

デキスパート保守会員様:デキスパート保守会員サポートIDと共通です。 お申込みまたは更新時にお送りしたメールに記載されている「012」から始まるサポートIDをお確か めください。

**その他のお客様**:ご契約時にお送りしたメールに記載しています。 「818」から始まる、デキスクログイン用IDをお確かめください。

#### Q2.受講証明書を再発行したい

- A2. 以下の手順で再発行してください。
  - 1. 受講証明書再発行ページにアクセスします。
  - 2. 講座受講時に登録したメールアドレスを入力し、「次へ進む」をクリックします。
  - お客様情報の確認画面が表示されるので、お名前・メールアドレスに間違いがないかを確認し、内容 に問題がなければ「ダウンロード」をクリックします。
  - これまでに受講した講座の受講証明書が表示されます。
     一覧の中から、必要な講座の「受講証明書発行」をクリックし、受講証明書をダウンロードしてください。
  - ※デキスクへのログインが必要です。

#### Q3.CPDS学習プログラム・学習履歴申請を行いたい

A3.「デキスク取り扱い説明書」に、CPDS学習プログラム・学習履歴申請の手順について記載しておりま すのでご確認ください。

CPDS学習プログラム・学習履歴申請に関するご不明点がございましたら、直接(一社)全国土木施工管理技士会連合会にお問い合わせください。

#### Q4.登録したメールアドレスを変更したい

A4.登録情報(個人)ページから変更いただけます。 ※デキスクへのログインが必要です。

### Q5.登録した受講者名、もしくはCPDS登録番号を変更したい

A5.お問い合わせフォームにてお問い合わせください。 不正受講防止のため、お問い合わせ後の変更とさせていただいております。 大変お手数をお掛けいたしますがご理解いただけますようお願いいたします。

## 3. デキスクについて

#### Q1. 利用料金について

A1. デキスクでは、CPDSWebセミナーや安全+(プラス) [安全衛生動画] 、サポート動画をご視聴い ただけます。

1法人につき、1契約で、何名様でもご利用いただけます。

| 利用料 | ¥30.000 | (税抜) |
|-----|---------|------|
|     | 100/000 |      |

#### Q2. ユニット制限解除オプションについて知りたい

A2. 「ユニット制限解除オプション」を追加していただくことで、6ユニットの上限がなくなり、無制限に 受講証明書を発行いただけるようになります。

※別途デキスクのご加入が必要です。

- ※「ユニット制限解除オプション」のご利用期間は、デキスクの利用期間満了日と同日となります。
- ※デキスクの利用期間の途中で本オプションをお申し込みいただくことは可能ですが、月差額返金はいた しませんのでご了承ください。

#### Q3. ご利用対象者

A3. デキスクは、デキスパートの所有およびデキスパート保守会員の加入に関係なく、ご利用いただけます。

#### Q4. 利用人数について

A4. 利用人数無制限です。 1法人につき1契約で、何名様でもご利用いただけます。

#### Q5. 利用期間について

A5. ご利用期間は、1年間です。 お申し込み後、ご登録完了日から1年間となります。

#### Q6. 契約を更新したい

A6.デキスクの更新は、本サイトからお手続きいただけます。 利用期間満了月の2か月前から更新のお手続きが可能となります。 例)契約期間が6月30日で終了する場合、4月1日から更新のお手続きが可能です。 更新は契約情報(管理者)ページからログインいただき、お手続きください。 ※管理者(ご担当者)のご登録が必要となります。

#### Q5. 推奨環境は?

A5. ブロードバンドのインターネット回線、最新のインターネットブラウザを推奨いたします。

#### 4. CPDS(継続学習制度)について 【(一社)全国土木施工管理技士会連合会HP】http://www.ejcm.or.jp/

### Q1. 継続学習制度(CPDS)とは?

A1. (一社)全国土木施工管理技士会連合会が、土木施工管理技士に必要な技術力向上を目的とした継続学 習制度です。詳細につきましては、一般社団法人全国土木施工管理技士会連合会のホームページでご確 認ください。

#### Q2.年間何ユニットまで取得可能?(2021年4月1日以降)

A2. CPDSのインターネット学習講座は、学習履歴証明書発行時に、インターネット学習以外のユニット 全てを合計した値と同じユニット数まで、インターネット学習のユニットを取得することが可能です。上 限ユニットを超えた分に関して学習履歴証明書発行時に調整されます。 詳しくは技士会のホームページをご確認ください。

## 5. CPDS Webセミナー受講について

#### Q1. どこで受講できるの?

A1. インターネット環境があれば、好きな時間・場所で受講が可能です。

#### Q2.1講座の所要時間は?

### A2.1時間が目安です。 所要時間は、その講座をひととおり終わらせるまでに必要な学習時間の目安です。

#### Q3.CPDS認定セミナーを受講したが、受講証明書が発行されません。

A3. 以下の2つが原因として考えられます。

30分未満の視聴時間で、かつ最後まで受講が確認できない場合 受講証明書発行までの流れは[動画視聴(30分以上)]-[試験]-[受講証明書発行]となります。 30分未満の視聴時間で、かつ最後まで受講が確認できない場合、[試験]は開始されません。

#### 受講中の講座が強制的にキャンセルされた場合

受講開始時に、すでに別のPCやスマートフォンなどで同一メールアドレスを使用した受講中の講座がある場合、受講時間重複防止のため、受講中の別講座が強制的にキャンセルされます。 受講をキャンセルされた講座の受講証明書は、発行されません。

#### Q4. 受講を中断できますか?

A4. 中断した場合受講無効となります。 CPDS認定の講座の受講を途中でやめた場合は、もう一度最初からの受講となります。

#### Q5.CPDSに加入していないけど、デキスパートスクールの受講はできるの?

A5. はい、受講できます。 デキスパートの操作を学習していただけます。

#### Q6. キャンセルはできるの?

A6. デキスパートスクール受講契約日より、8日以内かつ受講証明書が未発行の場合、利用料金から返金手 数料壱千円を差し引いた金額をご返金いたします。但し、契約日より8日間を過ぎてしまった場合は、 一切のご返金をいたしかねますのでご了承ください。

#### Q7.CPDS認定講座を受講した後、受講証明書はどうやって発行されるの?

A7.CPDS認定講座を受講した後、「CPDS受講証明書再発行」ページより受講証明書はダウンロードしていただけます。デキスクWebサイトにログイン後、HP上部の「CPDS」→「受講証明書再発行」より受講証明書をダウンロードしてください。

受講証明書は、ご利用期間内でしたら、いつでも何度でも発行することができます。

また、CPDS動画の受講証明書発行には、個人ごとのメールアドレスが必要となりますので、あらかじめ ご了承ください。(あくまで個人を判定する目的の為、会社専用メールアドレス以外でもOKです)

#### Q8. 合否判定について

A8. 2018年4月1日以降、インターネット学習において「合否判定」が必須となります。 詳細は、下記デキスクHP内のお知らせ「【重要】CPDS Webセミナーの「合否判定」について」をご確 認ください。

 $\Rightarrow$  <u>https://dekisuku.kentem.jp/info/20180220.php</u>

#### Q9. CPDS登録番号の登録は必須ですか?

A9. 2022年3月1日以降、CPDSユニットの取得を目的とした受講の場合はCPDS登録番号のご登録が必須となります。

受講証明書が不要(学習のみの目的)の場合は、CPDS登録番号のご登録は不要となります。

■CPDS登録番号(CPDS技術者証またはCPDS技術者データ)をお持ちでない方 受講証明書を発行する場合は、一般社団法人全国土木施工管理技士会連合会のサイトで個人IDの登録 が必要です。

## 6. ユニット制限解除オプションについて

デキスクのご利用に「ユニット制限解除オプション」を追加していただくことで、年間6ユニット分(6枚) の上限がなくなり、無制限に受講証明書を発行いただけるようになります。

2021年4月のCPDSガイドラインの変更により、これまで年間6ユニットだった取得上限が、インターネット 学習以外のユニットをすべて合計した値と同じユニット数まで取得できるようになりました。 年間6ユニット以上の取得をご希望のお客様は、ユニット制限解除オプションをぜひご検討ください。

## ユニット制限解除オプションのご契約で発行いただける受講証明書の枚数

| オプション契約なし                                        | オプション契約あり                        |
|--------------------------------------------------|----------------------------------|
| <mark>お1人様最大6ユニット分</mark> の受講証明書を発<br>行できます。(年間) | 受講証明書を <mark>無制限</mark> で発行できます。 |

## ユニット制限解除オプションのご利用期間

ユニット制限解除オプションのご利用期間はデキスクの利用期間満了日と同日となります。 デキスク利用期間の途中で本オプションへのご加入は可能ですが、月差額返金等はいたしませんのでご了承 ください。

#### 例)利用期間が4月1日~3月31日のお客様場合

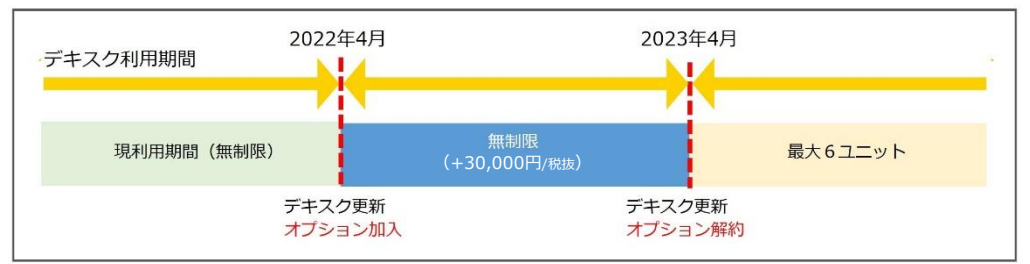

## 例)利用期間が4月~3月のお客様が10月にオプションを契約した場合

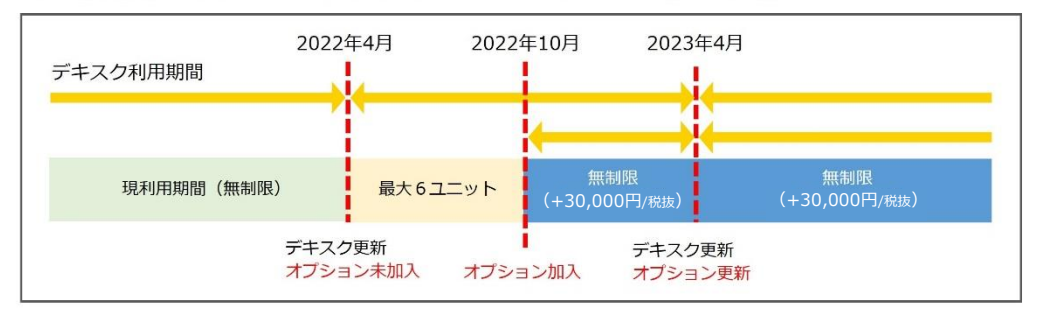

## ユニット制限解除オプションのご利用料金

デキスクの利用料金に加え、30,000円(税抜)でご利用いただけます。

## CPDS学習プログラム・学習履歴申請の参考手順

以下の内容は、デキスクで発行された受講証明書をもとに、(一社)全国土木施工管理技士会連合会での CPDS学習プログラム・学習履歴の申請に関する参考手順です。

申請に関するお問い合わせにつきましては、お手数ですが、直接(一社)全国施工管理技士会連合会にお問い 合わせください。

#### <u>(一社)全国土木施工管理技士会連合会 TEL:03-3262-7438</u>

#### 1. 参考:申請における注意事項

・申請について

CPDS Webセミナーを受講された後は、受講されたお客様ご自身にCPDS学習プログラム・学習履歴を申請していただきます。

・複数の講座の申請について 学習プログラム・学習履歴の申請は1講座ずつ行ってください。1度に複数の異なる講座を申請することはできません。

・CPDSのユニット数について

CPDSのインターネット学習講座は、学習履歴証明書発行時に、インターネット学習以外のユニット全てを合計した 値と同じユニット数まで、インターネット学習のユニットを取得することが可能です。上限ユニットを超えた分に関し て学習履歴証明書発行時に調整されます。 詳しくは技士会のホームページをご確認ください。

#### ・学習プログラム情報の入力について

『インターネット学習』は、学習プログラム申請時に「CPDS 認定 Web 学習 検索」ができません。。必ずお客様ご 自身で学習プログラム情報を入力してください。

・学習プログラム・学習履歴の申請の詳細について 学習プログラム・学習履歴の申請の詳細については、 (一社)全国土木施工管理技士会連合会にお問い合わ せください。

【申請またはCPDSに関するお問い合わせ先】 (一社)全国土木施工管理技士会連合会 TEL:03-3262-7438

#### 2. 申請までの流れ

#### 1. 講座の受講

デキスパートスクールの「CPDS Webセミナー」の各講座を受講していただきます。

- 2. 受講証明書のダウンロード 申請時には受講証明書が必要です。デキスパートスクールWEBサイトから、受講証明書をダウンロードしてください。
- 3. 申請手続き

(一社) 全国土木施工管理技士会連合会WEBサイトにて、学習プログラム・学習履歴を申請していただきます。 ※申請時の注意事項に関しては、上記「参考:申請における注意事項」をご確認ください。

#### 3. 申請時に必要な書類

学習履歴の申請には、「受講証明書」が必要です。予めご用意ください。 デキスクWebサイトにログイン後、HP上部の「CPDS」→「受講証明書再発行」より受講証明書をダウンロードしてくだ さい。

## 4. 学習履歴申請の手数料について

学習履歴の申請には、以下の手続き手数料が必要です。

| 各県等の土木施工管理技士会 | 会員  | 無料      |
|---------------|-----|---------|
|               | 非会員 | 500円/1件 |

CPDSの申請の際に発生する手続き料金のお支払いは、「一括送金システム」を利用します。 「一括送金システム」の詳細については、(一社)全国土木施工管理技士会連合会のWEBサイトをご確認ください。

●全国土木施工管理技士会連合会 WEBサイト URL http://www.ejcm.or.jp/

## 5. 申請手続き

## ■ログイン

- ① (一社) 全国土木施工管理技士会連合会 WEBサイトにアクセスします。⇒<u>http://www.ejcm.or.jp/</u>
   ② トップページ上部の「継続学習(CPDS)」 をクリックします。
- ③ 表示されるメニューより「個人加入者」をクリックします。
- ④「1.個人加入者のログイン」をクリックします。
- ⑤ 8桁のID(CPDS番号)もしくはログインIDとパスワードを入力して、「ログイン」をクリックしてください。

## ■学習プログラム・学習履歴の申請内容

- ①JCMシステム 加入者メニューにて、CPDS学習プログラムの「CPDS学習プログラム申請」をクリックします。
- ②CPDS学習プログラム申請プログラム選択画面が表示されるので、「新規申請」ボタンをクリックします。 ③学習プログラム情報ページが表示されるので、デキスパートスクールWEBサイトでダウンロードした受講 証明書と、下記の内容を入力します。入力後、「次へ」をクリックしてください。

| 学習プログラム名称 | 受講証明書の「WEBセミナータイトル」に記載されている講座名を入力<br>してください。<br>例)WEBセミナー デキスパートスクール電子納品習得編                                                                                                    |
|-----------|----------------------------------------------------------------------------------------------------|
| 実施機関名     | 「株式会社建設システム」と入力してください。                                                                                                    |
| 開催日       | <ul> <li>①開催日</li> <li>受講証明書の「受講日」に記載されている日付を選択してください。</li> <li>②開始時間~終了時間</li> <li>受講証明書の「受講時間」に記載されている時間を選択してください。</li> </ul>                                                                                                    |
| 分類とユニット数  | <ul> <li>①分類コード A分類         『施工計画書作成支援システム[導入編]』、『写管屋・出来形管理システム[導入編]』『ネットワーク工程を活用するとこうなる!(1)~         (4)』は「202」(工程、品質、安全、原価、環境等の施工管理、施工計画など)を、         ③次元データの有効活用』、『BIM/CIMのキホン』は「211」         (施工管理に関する最近の技術開発、その他の施工管理)を、         それ以外の講座は「311」(電子納品、CAD、CALSなど)を選択してください。         ②形態コード             「403(インターネット学習)」を選択してください。             ※2018年4月1日から、形態コードが「402」から「403」に変更となりました。             「受講日」が2018年3月31日以前の講座を申請される場合も「403」を選択してください。(申請後(一社)全国土木施工管理技士会連合会で「受講日」たので、「●         たので、「●         第日」たのは、(申請後(一社)全国土木施工管理技士会連合会で「●         第日         第日</li></ul> |
|           | ③受講時間または件数(a)<br>「1」を選択してください。<br>※時間当たりユニット数等(b)とユニット数(a)×(b)は、自動で入力され<br>ます。                                                                                                    |

④学習プログラム詳細情報画面が表示されます。「開催都道府県」「開催地」「学習目的概要」欄は空欄の まま、「次へ」をクリックしてください。

| 開催都道府県 | 入力しない |
|--------|-------|
| 開催地    | 入力しない |
| 学習目的概要 | 入力しない |

⑤学習履歴申請者画面が表示されます。ログインした施品性者の履歴申請の場合は、申請者履歴申請を 「有」にして「次へ」をクリックしてください。申請者が申請しない場合は「無」にして、学習履歴申請 者の「直接入力」ボタンをクリックし、個人IDと氏名を入力してください。入力後、「次へ」をクリック してください。

⑥学習プログラム資料登録画面が表示されるので、資料登録の「アップロード」ボタンをクリックし、今回 申請する講座の受講証明書(PDFファイル) を参照してください。

※デキスクWebサイトにログイン後、HP上部の「CPDS」→「受講証明書再発行」より受講証明書がダウンロー ドできます。

PDFファイルのアップロードが完了後、「次へ」をクリックしてください。

⑦料金情報画面が表示され、手数料金額を確認できます。

料金情報画面下部の「確認」をクリックし、申請内容を確認後、「申請」をクリックして申請します。

学習プログラム・学習履歴の申請の詳細について 申請方法の詳細については、(一社)全国土木施工管理技士会連合会に直接お問い合わせください。

【申請またはCPDSに関するお問い合わせ先】 (一社)全国土木施工管理技士会連合会 TEL:03-3262-7438 デキスパートスクールを快適にご利用いただくため、受講に必要なプラグインや推奨している動作環境がご ざいます。

環境によっては、コンテンツがご利用いただけない場合もございますので、あらかじめご了承ください。

| ウェブブラウザについて          | デキスパートスクールは以下のブラウザでご覧いただくことを推奨しており<br>ます。<br>・Microsoft Edge 最新版<br>・Firefox 最新版<br>・Google Chrome 最新版                                  |
|----------------------|----------------------------------------------------------------------------------------------------|
| 画面の解像度について           | 以下の解像度でご覧いただくことを推奨しております。<br>・1024×768以上                                                                                                |
| 回線環境について             | 以下の回線環境でご覧いただくことを推奨しております。<br>・CATV(ケーブル)、光回線などのブロードバンド回線                                                                               |
| 動画視聴について             | ■動画全般<br>デキスパートスクールでは、外部の動画配信サービスを利用しています。<br>■CPDSセミナー動画<br>スマートフォンの場合、「受講証明書」が正常に表示されない場合がござい<br>ます。<br>必ずパソコンより発行願います。               |
| Javascriptの使用について    | デキスパートスクールでは、JavaScriptを使用しています。<br>お使いのブラウザの設定画面にて、JavaScriptを「有効にする」に設定してく<br>ださい。                                                    |
| Cookie(クッキー)の使用について  | デキスパートスクールでは、Cookieを使用しています。<br>お使いのブラウザの設定画面にて、Cookieを利用可能な状態に設定してくだ<br>さい。                                                            |
| 音声について               | 有料プランの各講座は、音声によるナビゲーションを採用しております。<br>コンテンツの再生時には、音声が再生されますのでご注意ください。<br>音声のオン・オフやボリュームは、Windows標準搭載のボリュームコント<br>ロールやご使用のPC環境にて調整してください。 |
| PDFについて<br>【 受講証明書 】 | 受講証明書はPDFで提供しています。<br>PDFデータの閲覧・印刷は、米国アドビシステムズ社が提供している<br>「Adobe Acrobat」または無償PDFビューア「Adobe Reader」を推奨してい<br>ます。                        |

最新の推奨環境については、デキスクHPの推奨環境ページをご確認ください。

講座の内容やその他ご不明な点等がございましたら、下記お問い合わせフォームにてご連絡ください。

お問い合わせフォーム(WEB)

●デキスパートスクールWEBサイト (<u>https://dekisuku.kentem.jp/</u>)

ページ下部の「お問い合わせ」→お問い合わせフォーム

| お知らせ・サービスメニュー<br>> お知らせ=覧 > チキ:<br>> サインマゴ > ヘロ/ | <i>χφ</i> εία<br>→                                                | ■ お問合せ          |                                                          |  |
|--------------------------------------------------|-------------------------------------------------------------------|-----------------|----------------------------------------------------------|--|
| ご利用にあたって<br>→ 台4編編<br>→ 個人情報得観社について<br>・ (回用の)   | <ul> <li>・ 単原理則</li> <li>・ 単原理則</li> <li>・ 知知の意味にすべた長記</li> </ul> |                 | 铪せの前に【ヘルプ】もご覧ください。<br>ォームよりお気軽にお聞い合わせください。(* は必須記入項目です。) |  |
| copyright (                                      | (c) 2014 KENSETSU SYSTEM Collidan Ru                              | 会社名 *           | 会社名(金角)<br>部署· 设徽名(金角)                                   |  |
|                                                  |                                                                   | 郵使备号 *          | 〒(半角3桁)     〒(半角数子4桁)                                    |  |
|                                                  |                                                                   | <b>お問合</b> 世内容* | お問合せ種類: 「遵規してください。<br>お問合せ内容をご記入ください。                    |  |
|                                                  |                                                                   | 記入内容の確          |                                                          |  |

## 学習プログラムまたは学習履歴の申請に関するお問い合わせ

お手数ですが、申請先である(一社)全国土木施工管理技士会連合会に直接お問い合わせください。

(一社)全国土木施工管理技士会連合会

TEL: 03-3262-7438

## 利用規約

株式会社建設システム(以下、「甲」といいます。)は、甲が運営する「WEBセミナー デキスパートスクール」上で提供する全てのサービス(以下、「本 サービス」といいます。)を本サービスの申し込み希望者及び会員(以下、「乙」といいます。)が利用することに関して以下の利用規約(以下、「本規約」と いいます。)を定めております。 乙は、本サービスの利用をもって本規約を承諾したものとみなします。

#### 第1条(本サービスの概要)

本サービスは、インターネットを使用し、eラーニングを行うものです。乙は本サービスに加入することで、年間6ユニット分の受講証明書を発行できます。また、 甲が別途用意するユニット制限解除オプションを追加した場合は、受講証明書を無制限で発行できるようになります。 乙は、本サービスの利用にあたり、本サービスの推奨環境に定める高速回線のインターネット等の環境を備えるものとします。

#### 第2条(本規約の範囲及び変更)

1項

本規約の範囲は、甲のウェブサイト(以下、「本サイト」といいます。)に規定するものに加えて、甲が乙に対して電子メール等で発信する情報も含めます。甲 が本規約とは別に本サービスのウェブサイト上において掲載する各サービス内容に関する重要な条件も、本規約の一部を構成するものとし、乙は、本サービス申 し込み時に、これらの条件を承諾したものとみなします。

2項

甲は、乙の承諾を得ることなく本規約の規定内容の変更、又は規定の追加若しくは削除(以下,「本規約の変更」といいます。)ができるものとします。本規約の変更は本サイトに掲載した時から効力を生じるものとし、甲は、乙に対して本規約の変更の事前通知を要することなく、乙は本規約の変更をあらかじめ承諾するものとします。

第3条 (本サービスへの登録)

1項

乙は、甲が定める手続きに従って、本サービスの登録をします。乙は、本サービスの登録をもって、下記の事項を確認し、承諾したものとみなします。

1.本規約を熟読し、その内容を承諾した上で、本サービスに登録すること。

2.氏名、電子メールアドレス、住所その他の項目を真実かつ正確に登録すること。 3.この通信環境が本サービスの利用に支障がないことを確認すること。また、登録時に設定したこれらの情報を乙の責任で厳重に保管すること。

4.甲が定める支払い方法により利用料金を支払うこと。

2項

乙による本サービスの登録は、甲が定める申し込み方法によって、本サービスの申し込みを適切に行い、甲がその申し込みを承諾し、本サービスを利用するための登録完了案内を送付した日をもって成立します。

#### 第4条(登録情報の変更)

1項

この 乙は甲に届けた登録情報で会社情報に変更があった場合、遅滞なく甲に変更する旨の連絡をし、甲の指示に従い変更するものとします。 本サービスの利用者の氏名とCPDS登録番号以外の内容に変更があった場合、遅滞なく本サイトにて登録情報の変更手続きをするものとします。ただし、本サー ビスの利用者の氏名とCPDS登録番号の登録情報については、本サイトにて変更は行えないものとします。

2項

って 乙は甲に届けた本サービスの利用者の氏名とCPDS登録番号に変更があった場合、遅滞なく本サイトにて登録情報の変更手続きをするものとします。

3頂

乙が前項の登録情報の変更を怠ったことにより生じた乙の不利益、その他の負担に関して、甲は、一切の責任を負わないものとします。

#### 第5条(登録情報の利用と取り扱い)

1項

甲は、乙の登録情報を甲が別途掲載する「個人情報保護基本方針」に則って適切に取り扱うものとします。

2項

こは、登録情報を厳重に管理・保管するものとします。甲は、本サイトにてデキスクログイン用ID(デキスパート保守サポートID等)と、管理者(担当者)の 電子メールアドレスを確認することにより、当該アクセス者を乙本人とみなします。乙による登録情報の失念、消失及び登録情報の管理の不徹底による損害の責任は乙が負うものとし、甲は、一切の責任を負いません。

#### 3項

- Zは、自己の登録情報が他者によって不正利用されていることを知った場合、ただちに甲にその旨を連絡し、甲の指示に従うものとします。

第6条(本サービスの申し込み)

1項

乙が甲に直接申し込みを行った場合、乙は、甲が別途定める1年間分の利用料金を甲の指定する銀行口座振込にて支払うことで、本サービスの利用を開始するこ とができます。振込に必要な手数料は全て乙の負担とします。また、甲の販売店が代理で乙の申し込みを行った場合、甲の販売店が甲に発注し、甲がその申し込 みを承諾し、本サービスを利用するための登録完了案内を送付した日をもって利用を開始することができます。 本サービスの利用期間は、本サイト内及び登録完了案内に「会員期間」として明記します。

尚、ユニット制限解除オプションについては、本サービスの利用期間の途中で申し込むことはできますが、月差額返金はいたしません。

2項

乙が本サービスの利用料金を前項に定める方法で支払った後、甲が電子メールにて乙の支払いを確認した旨を連絡した日付から起算して8日以内に、退会の意思 表示を行い、かつ、返金依頼の意思表示を行った場合、甲は、乙に対し、利用料金から返金手数料壱千円を差し引いた金額を返金いたします。

#### 第7条(本サービスの更新)

1項

利用期間満了の40日前までに、更新のご案内をさせていただきます。また、本サイト上から更新手続きを行い、初回のみ管理者(担当者)情報を登録するものと します。

2項

デキスパート保守会員年会費と同様の口座からの自動振替をお申し込みいただいたお客様は、利用期間満了月の15日までに本サイト上にて解約のお申し出がない 限り自動更新とし、満了日の翌月1日(金融機関休業日の場合翌営業日)に、指定口座より、所定の年会費をお引き落としいたします。

第8条(退会)

Zは、本サービスの利用期間満了日をもって退会するものとします。Zは退会により、本サービスの一部または全部の権利を失うものとし、甲に対して何らの請 求をすることができないものとします。退会後に再加入する場合、再加入する時期によっては、加入中に取得したユニット数が引き継がれる場合があります。 第9条(本サービスで記録される情報の利用) 1項 甲は、乙への一貫性のあるサービスを提供するために、本サービスで得られた情報を記録します。得られた情報には乙の個人情報が含まれる場合があります。 2項 甲が前項で得た情報は、乙へのサービス提供の他、一般社団法人全国土木施工管理技士会連合会からの情報提供依頼時に用います。 第10条(禁止行為) 1頂 乙は、本サービスの利用に際して、以下に定める行為、又はそのおそれがある行為を行ってはなりません。 1.乙が本サービスを利用する権利を他者に譲渡、貸借、売買、又は担保に供すること。 2.本サービスの運用を妨げる行為。 3.本サービスのコンテンツの全部又はコンテンツの一部を基にした派生的制作物を作成する行為。 4.本サービスを通じて入手したデータ、情報、文章、又はソフトウェア等に関し、著作権法で認められた私的利用の範囲を超え複製、販売、又は出版等を行い、 又はその準備をする行為。 5.本サービスやデキスク ログイン用ID(デキスパート保守サポートID等)、管理者(担当者)の電子メールアドレスを利用者本人以外の第三者が使用するな ど、不正に使用する行為。 6.甲又は第三者に不利益又は損害を与える行為。 7.犯罪行為及び犯罪行為に結びつく行為。 8.甲の商標権等の知的財産権を侵害する行為、又は侵害する恐れのある行為。 9.甲のサポートスタッフへの暴言、又はサポート業務を妨げる行為。 10.上記各号のほか、法令、本規約若しくは公序良俗(わいせつ、暴力、又は残虐等)に違反する行為、甲の信用を毀損する行為、又は財産を侵害する行為。 11.その他、甲が不適当と判断する行為。 2項 乙が前項に定める行為を行った場合、甲は、乙の登録を取り消すとともに、その乙の行為により甲が何らかの損害を被ったときは、損害賠償請求その他法的措置 をとります。 第11条(登録の拒否・取り消し) 甲は、乙が下記事由に該当する場合には、その登録を拒否し、又は登録を取消すことができます。 1.乙が実在しない場合。 2.乙の登録情報に、虚偽、誤記又は記入漏れがある場合。 3.乙が既に本サービスに登録している場合。 4.7が過去に甲により登録の承認を取り消されている場合。 5.乙が過去に本規約に違反した場合。 6.乙が第10条に定める禁止行為を行った場合 7.上記以外の事由で甲が乙による本サービスの利用を不適切と判断した場合。 第12条 (サービスの停止・終了) 1項 甲はサービスの停止又は終了を事前又は事後に通知を行います。 2項 以下の事由に起因する場合、甲は、乙への通知をすることなく、本サービスの全部又は一部の提供を中断し又は終了することができるものとします。 1.天災、火災、停電、その他の非常事態により本サービスの提供ができなくなった場合。 2.戦争、内乱、暴動、労働争議等により、本サービスの提供ができなくなった場合。 3.その他、運営上甲が一時的に中断を必要とした場合。 4.本サービス提供のための装置、システムの保守または点検を行う場合。 5.コンピューターや通信回線が事故等により停止した場合。 6.動画配信サービス等、当社が利用する外部システムが何らかの影響にて停止・不安定な状態に陥った場合。 7.その他、甲が止むを得ないと判断した場合。 第13条(情報配信) 甲は乙に対して電子メールによる通知、広告及びアンケート等を実施できるものとします。 第14条(賠償責任の制限) 1項 1.本サービスを利用したこと、又は甲の責めによらない事由により利用ができなかったこと。 2.乙の送信やデータへの不正アクセスや不正な改変がなされたこと。 3.本サービス利用中の第三者による発言、送信又は行為。 4.本サービスの学習効果等。 5.国内外の政治情勢・自然災害等、甲の責めによらない事由で本サービスを中断又は終了した場合。 6.甲の提携先企業が提供するサービスの不具合、トラブル等の事由で本サービスが利用できなかった場合。 2項 本サービスに関し甲から乙に対する主たる連絡手段は電子メール又は本サイトとし、乙は、甲からの電子メールを受信及び本サイトを閲覧する方法で、甲からの 通知を確認するものとします。乙がこの確認を怠ったことにより生じる乙の不利益につき、甲は、損害賠償義務を一切負わないものとします。

#### 3項

甲は、乙が本サービス利用時にコンピュータウィルス感染等により発生した損害又は本サービスに使用するソフト又は配信ファイルによって発生した損害につき、 一切の賠償義務を負わないものとします。

第15条(著作権及び知的財産権)

甲が本サービスにおいて乙に提供する一切の著作物に関する著作権ならびにそれらに含まれるノウハウ等の知的財産権は、全て甲に帰属します。

第16条(基準時、準拠法及び専属的合意管轄裁判所) 甲及び乙は、次の合意をします。

本サービスにおいて使用する日時については、特段の定めのない場合は日本標準時間を用いるものとする。 本規約の準拠法は日本法とする。 本サービスの利用に関するすべての紛争については、甲の本店所在地を管轄する裁判所をもって第一審における専属管轄裁判所とする。 裁判所外の紛争処理機関により解決を図る場合、甲の本店所在地の最寄りの機関を専属的管轄場所とする。

デキスパートスクールに関する注意事項 以下の項目も全て本利用規約の適用範囲内とします。

デキスパートスクールは、外部の動画配信サービスを使用しています。インターネット回線の状況やサーバー負荷、その他視聴者のバソコン環境により、映像が 途切れる、または停止するなど正常に視聴できないことがあります。 放送画面下部に現れる広告は、甲とは一切関係ありません。また、広告によるいかなる理由での損害について当社は責任を負いません。 動画を視聴することにより何らかの損害が生じた場合でも、甲は責任を負いません。 映像の著作権は、甲に帰属します。録画・撮影し、第三者への提供・個人での閲覧等を行うことは、固く禁じられています。発覚した場合、アカウントの削除・ 永久退会・法的措置などの対応を行います。

付則 本規約は2014年2月1日から実施します。

付則 本規約は2021年7月26日に改訂。

付則 本規約は2022年3月1日に改訂。

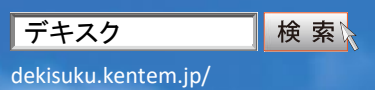

2025年7月作成 記載された内容は、予告なく変更する場合があります。あらかじめご了承ください。